# 10BDL4551T V1.01

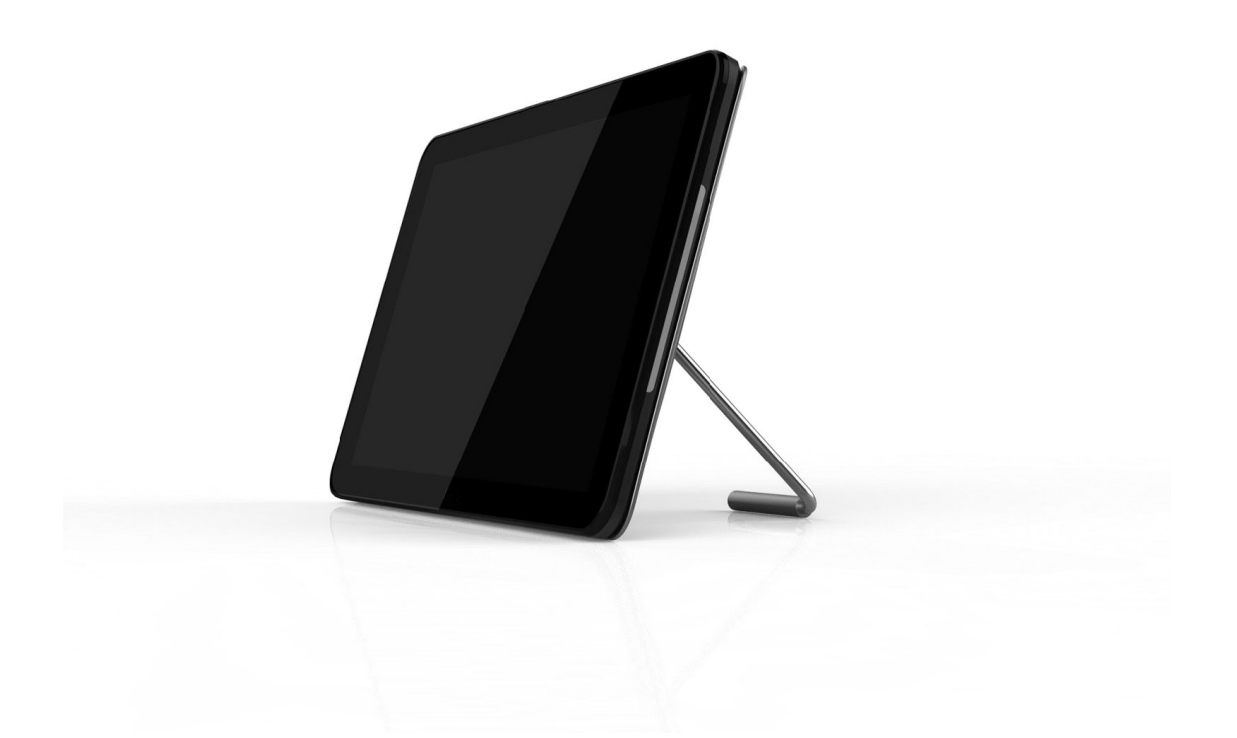

# www.philips.com/welcome

دليل الاستخدام (اللغة العربية)

## تعليمات السلامة

## احتياطات الأمان والصيانة

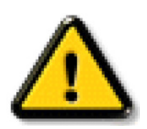

تحذير: قد يؤدي استخدام عناصر تحكم أو عمليات ضبط أو إجراءات خلاف المحددة في هذا المستند إلى التعرض لصدمة أو مخاطر كهربائية و/أو مخاطر ميكانيكية.

## اقرأ هذه التعليمات والتزم بها عند توصيل الشاشة واستخدامها:

#### التشغيل:

- احتفظ بالشاشة بعيدًا عن أشعة الشمس المباشرة وعن المواقد أو أي مصدر من المصادر الحرارية الأخرى.
- أزل أي جسم يمكن أن يسقط في فتحات التهوية أو يمنع التبريد اللازم للمكونات الإلكترونية لشاشة العرض.
  - لا تقم بسد فتحات التهوية الموجودة على الهيكل.
  - عند وضع الشاشة في مكانها، تأكد من سهولة الوصول إلى قابس الطاقة ومأخذ التيار.
- عند إيقاف تشغيل الشاشة عن طريق نزع كبل الطاقة، يرجى الانتظار لمدة ٦ ثوان قبل إعادة تركيب كبل الطاقة لتشغيل الشاشة في حالة التشغيل العادي.
  - تأكد من استخدام كبل الطاقة المعتمد من شركة Philips دائمًا. في حالة عدم وجود كبل الطاقة، يرجى الاتصال بمركز الخدمة المحلي لديك.
    - تجنب تعريض الشاشة لاهتزازات شديدة أو صدمات قوية أثناء التشغيل.
      - تجنب الطرق على الشاشة أو إسقاطها أثناء التشغيل أو النقل.
- يُستخدم المسمار ذو العروة في التثبيت والصيانة القصيرين الأجل. لا ننصح باستخدام المسمار ذي العروة لأكثر من ١ ساعة. إذ يحظر استخدامه لفترة طويلة. يُرجَى ترك منطقة آمنة خالية أسفل الشاشة أثناء استخدام المسمار ذي العروة.

#### الصيانة:

- لحماية شاشتك من الأضرار المحتملة، لا تضغط بشدة على لوحة شاشة LCD. عند تحريك الشاشة، أمسك الإطار لرفعها منه؛ ولا ترفع الشاشة ويدك أو أصابعك موضوعة على لوحة الشاشة.
  - افصل الشاشة في حالة عدم استخدامها لفترة طويلة.
- افصل الشاشة عند تنظيفها بقطعة قماش مبللة قليلاً. يمكن مسح الشاشة باستخدام قطعة قماش جافة عند فصل الطاقة عنها. ومع ذلك، تجنب مطلقًا استخدام المذيبات العضوية، مثل، الكحول أو السوائل التي تحتوي على أمونيا لتنظيف الشاشة.
  - لتجنب تعرض الشاشة لخطر الصدمات أو الأضرار الدائمة، لا تعرضها للأتربة أو المطر أو الماء أو البيئة شديدة الرطوبة.
    - إذا ابتلت الشاشة، فامسحها بقطعة قماش جافة بأسرع ما يمكن.
  - حال سقوط مادة غريبة أو ماء في الشاشة، يرجى إيقاف تشغيلها فورًا وفصل كبل الطاقة. ثم أزل المادة الغريبة أو الماء، وأرسل الشاشة إلى مركز الصيانة.
    - تجنب تخزين الشاشة أو استخدامها في أماكن معرضة للحرارة أو ضوء الشمس المباشر أو البرودة الشديدة.
    - لتحقيق أفضل أداء من الشاشة واستخدامها لعمر افتراضي أطول، نوصي باستخدام الشاشة في موقع تتوفر فيه معدلات درجة الحرارة والرطوبة التالية.
      - درجة الحرارة: من إلى ٤ درجة مئوية من ٣٢ إلى ١٠٤ درجة فهرنهايت
        - الرطوبة: من ٢٠ إلى ٨٠ ٪ رطوبة نسبية
      - · يجب أن تكون درجة حرارة لوحة شاشة LCD ٢٥ درجة مئوية في كل الأوقات للحصول على أداء أفضل للإضاءة.

**مهم:** احرص دائمًا على تنشيط برنامج الشاشة المؤقّنة عندما تترك الشاشة دون مراقبة. احرص دائمًا على تنشيط تطبيق لتحديث الشاشة بصفة دورية في حالة عرض الشاشة لمحتوى ثابت لا يتغير. قد يؤدي العرض المستمر لفترة زمنية ممتدة للصور الساكنة أو الثابتة إلى "الإجهاد"، الذي يعرف أيضًا بـ "الصورة اللاحقة" أو "الصورة المخفية". وننوه إلى أن هذه الظاهرة شائعة في تقنية لوحة LCD. في معظم الحالات، تختفي ظاهرة "الإجهاد" أو "الصورة اللاحقة" أو "الصور المخفية" بشكل تدريجي عبر فترة زمنية بعد أن يتم إيقاف تشغيل الطاقة.

**تحذير:** لن تختفي أعراض "الإجهاد" أو "الصورة اللاحقة" أو "الصور المخفية" الحادة ولا يمكن إصلاحها. ولا تشمل بنود الضمان مثل هذه الظاهرة.

#### مركز الخدمة:

- لا ينبغي فتح غطاء الشاشة إلا بواسطة موظف الخدمة المؤهل.
- إذا كان هناك حاجة لعمليات الإصلاح أو التكامل، يرجى الاتصال بمركز الخدمة المحلى لديك.
  - تجنب تعريض الشاشة لضوء الشمس المباشر.

إذا كانت الشاشة لا تعمل بصورة طبيعية بعد إتباع التعليمات الموضحة في هذا الدليل، يرجى الاتصال بفني أو مركز الخدمة المحلي لديك.

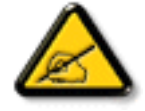

#### اقرأ هذه التعليمات والتزم بها عند توصيل الشاشة واستخدامها:

- افصل الشاشة في حالة عدم استخدامها لفترة طويلة.
- افصل الشاشة عند تنظيفها بقطعة قماش مبللة قليلاً. يمكن مسح الشاشة باستخدام قطعة قماش جافة عند فصل الطاقة عنها. ومع ذلك، تجنب مطلقًا استخدام الكحول أو السوائل التي تحتوي على أمونيا.
  - استشر فنى صيانة إذا كانت الشاشة لا تعمل بصورة طبيعية بعد اتباع التعليمات الموضحة في هذا الدليل.
    - لا ينبغي فتح غطاء الشاشة إلا بواسطة موظف الخدمة المؤهل.
  - احتفظ بالشاشة بعيدًا عن أشعة الشمس المباشرة وعن المواقد أو أي مصدر من المصادر الحرارية الأخرى.
  - · أزل أي جسم يمكن أن يسقط في فتحات التهوية أو يمنع التبريد اللازم للمكونات الإلكترونية لشاشة العرض.
    - لا تقم بسد فتحات التهوية الموجودة على الهيكل.
  - حافظ على البطارية جافة. تجنب تعريض الشاشة للمطر أو الرطوبة الشديدة، لتفادي حدوث صدمة كهربائية.
  - عند إيقاف تشغيل الشاشة عن طريق نزع كبل الطاقة أو كبل طاقة التيار المستمر، يرجى الانتظار لمدة ٦ ثوانٍ قبل إعادة تركيب كبل الطاقة أو كبل طاقة التيار المستمر في وضع التشغيل العادي.
    - لتجنب تعرض الشاشة لخطر الصدمات أو الأضرار الدائمة، لا تعرضها المطر أو البيئة شديدة الرطوبة.
      - عند وضع الشاشة في مكانها، تأكد من سهولة الوصول إلى قابس الطاقة ومأخذ التيار.
- مهم: احرص دائمًا على تنشيط برنامج الشاشة المؤقتة عند الاستخدام. في حالة استمرار وجود صورة ثابتة على الشاشة لفترة زمنية طويلة، فقد يتسبب ذلك في ترك اصورة بعدية أو اصورة ظلية على الشاشة. و هذه الظاهرة معروفة كأحد عيوب تقنية لوحة شاشة LCD. وفي معظم الحالات ستختفي صورة الظلية تدريجيًا على مدار مدة زمنية بعد إيقاف تشغيل الطاقة. يرجى العلم أن أعراض الصورة الظلية لا يمكن معالجتها، ولا يشملها الضمان.

## إعلان الاتحاد الأوروبي الخاص بالتوافق

يتوافق هذا الجهاز مع المتطلبات الواردة في توجيه المجلس الخاص بتقريب قوانين الدول الأعضاء والمتعلقة بالتوافق الكهرومغناطيسي (2014/30/EU) وتوجيه الفولطية المنخفضة (2014/35/EU) وتوجيه RoHS (2011/65/EU) وتوجيه معدات الراديو (2014/53/EU).

تم اختبار هذا الجهاز وتُبت تطابقه مع معايير التجانس الخاصة بأجهزة تقنية المعلومات المنشورة تحت توجيهات الصحيفة الرسمية للاتحاد الأوروبي.

#### تحذيرات التفريغ الإلكتروستاتي

قد يتسبب أي شخص قريب من الشاشة في تفريغ شحن الجهاز وإعادة تهيئته وعرض القائمة الرئيسية.

تحذير:

يتوافق هذا الجهاز مع متطلبات الفئة أ من EN55032/CISPR 32. قد يتسبب هذا الجهاز في تداخل الإشارات اللاسلكية في المنازل.

## إخطار لجنة الاتصالات الفيدرالية (FCC) (خاص بالولايات المتحدة الأمريكية فقط)

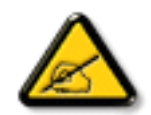

**ملاحظة.** تم اختبار هذا الجهاز ووجد أنه يتطابق مع حدود الأجهزة الرقمية من الفنة A، وفقًا للجزء ١٥ من قواعد لجنة الاتصالات الفيدرالية. هذه الحدود مصممة لتوفير الحماية المعقولة من التداخلات الضارة التي تنتج عند تشغيل الجهاز في بيئة تجارية. حيث إن هذه الشاشة تولد وتستخدم بل وقد تصدر عنها طاقة تردد لاسلكية، لذا فإنها قد تتسبب في حدوث تداخلات ضارة مع الاتصالات اللاسلكية إذا لم تركّب وتستخدم وفقًا للتعليمات. قد يتسبب تشغيل هذا الجهاز في منطقة سكنية في حدوث أن هذه الشاشة تولد وتستخدم بل وقد تصدر عنها طاقة تردد لاسلكية، لذا فإنها قد وفي هذه الحالة على المستخدم تصحيح تلك التداخلات على نفقته الخاصة.

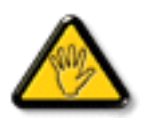

قد تتسبب أي تغييرات أو تعديلات دون الموافقة عليها صراحة من قبل الجهة المسؤولة عن التوافق مع مواصفات اللجنة الفيدرالية للاتصالات في إلغاء أهلية المستخدم لتشغيل الشاشة.

استخدم فقط كابل التردد اللاسلكي المغطى المرفق مع الشاشة عند توصيلها بجهاز كمبيوتر.

يحظر تعريض الشاشة للمطر أو الرطوبة الشديدة، لتفادي حدوث الأضرار التي قد تنجم عن نشوب حريق أو حدوث صدمة كهربائية.

وتتوافق الشاشة مع الجزء ١٥ من قوانين اللجنة الفيدرالية للاتصالات، حيث يخضع تشغيلها للشرطين التاليين: (١) ألا تتسبب هذه الشاشة في حدوث تداخل ضار. (٢) يجب أن تتقبل الشاشة أي تدخل وارد بما في ذلك التداخل الذي قد يؤدي إلى تشغيل غير مرغوب فيه.

#### المركز البولندي للاختبار وإصدار الشهادات

ينبغي على الشاشة سحب الطاقة من مقبس محمي بدائرة حماية ( مقبس ذي ثلاثة شعب). كما ينبغي توفير نفس مصدر الإمداد بالطاقة لكافة الأجهزة التي تعمل معًا (مثل، الكمبيوتر والشاشة والطابعة وغيرها من الأجهزة).

ينبغي أن يكون لمحول مطاور التركيبات الكهربائية في الغرفة جهاز حماية دائرة قصر احتياطي في شكل منصهر بقيمة اسمية لا تتجاوز ١٦ أمبير (A).

ولإيقاف تشغيل الشاشة تمامًا، يجب نزع كبل الإمداد بالطاقة من مقبس الطاقة القريب من الشاشة بحيث يسهل الوصول إليه.

تؤكد علامة الحماية "ب" على مطابقة الشاشة لمتطلبات استخدام الحماية لمعايير PN-93/T-42107 & PN-89/E-06251.

## Wymagania Polskiego Centrum Badań i Certyfikacji

Urządzenie powinno być zasilane z gniazda z przyłączonym obwodem ochronnym (gniazdo z kołkiem). Współpracujące ze sobą urządzenia (komputer, monitor, drukarka) powinny być zasilane z tego samego źródła.

Instalacja elektryczna pomieszczenia powinna zawierać w przewodzie fazowym rezerwową ochronę przed zwarciami, w postaci bezpiecznika o wartości znamionowej nie większej niż 16A (amperów).

W celu całkowitego wyłączenia urządzenia z sieci zasilania, należy wyjąć wtyczkę kabla zasilającego z gniazdka, które powinno znajdować się w pobliżu urządzenia i być łatwo dostępne. Znak bezpieczeństwa "B" potwierdza zgodność urządzenia z wymaganiami bezpieczeństwa użytkowania zawartymi w PN-93/T-42107 i PN-89/E-06251.

## Pozostałe instrukcje bezpieczeństwa

- Nie należy używać wtyczek adapterowych lub usuwać kołka obwodu ochronnego z wtyczki. Jeżeli konieczne jest użycie przedłużacza to należy użyć przedłużacza 3-żyłowego z prawidłowo połączonym przewodem ochronnym.
- System komputerowy należy zabezpieczyć przed nagłymi, chwilowymi wzrostami lub spadkami napięcia, używając eliminatora przepięć, urządzenia dopasowującego lub bezzakłóceniowego źródła zasilania.
- Należy upewnić się, aby nic nie leżało na kablach systemu komputerowego, oraz aby kable nie były umieszczone w miejscu, gdzie można byłoby na nie nadeptywać lub potykać się o nie.
- Nie należy rozlewać napojów ani innych płynów na system komputerowy.
- Nie należy wpychać żadnych przedmiotów do otworów systemu komputerowego, gdyż może to spowodować pożar lub porażenie prądem, poprzez zwarcie elementów wewnętrznych.
- System komputerowy powinien znajdować się z dala od grzejników i źródeł ciepła. Ponadto, nie należy blokować otworów wentylacyjnych. Należy unikać kładzenia lużnych papierów pod komputer oraz umieszczania komputera w ciasnym miejscu bez możliwości cyrkulacji powietrza wokół niego.

## المجالات الكهربائية، المغناطيسية والكهرومغناطيسية ("EMF")

- ١- تصنع الشركة الكثير من المنتجات وتبيعها للعملاء مثل، الأجهزة الإلكترونية التي تتمتع بالقدرة على إصدار أو استقبال إشارات كهرومغناطيسية.
- ٢- من أهم المبادئ الأساسية للشركة الالتزام بجميع تدابير الصحة والسلامة الواجب توافرها في المنتجات للالتزام بكافة المتطلبات القانونية المعمول بها وتستوفى معايير الأجهزة الكهرومغناطيسية المطبقة عند صناعة هذه المنتجات.
  - ٣- ونلتزم بتطوير المنتجات التي لا تؤثر سالبًا على الصحة وإنتاجها وتسويقها.
  - ٤- تؤكد الشركة على أنه في حالة استخدام المنتجات بالشكل السليم المعدة له، فستكون تلك المنتجات آمنة، وذلك وفقًا للأدلة العلمية المتوفرة حاليًا.
  - تلعب الشركة دورًا فعالاً في تطوير معايير السلامة والمجالات الكهر ومغناطيسية العالمية مما يجعلها تتطلع إلى مزيد من التطورات في المعايرة لإحداث تكامل في منتجاتها.

## هذه المعلومات متاحة للمملكة المتحدة فقط

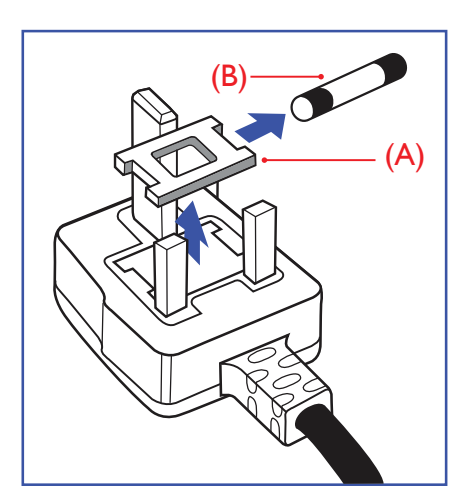

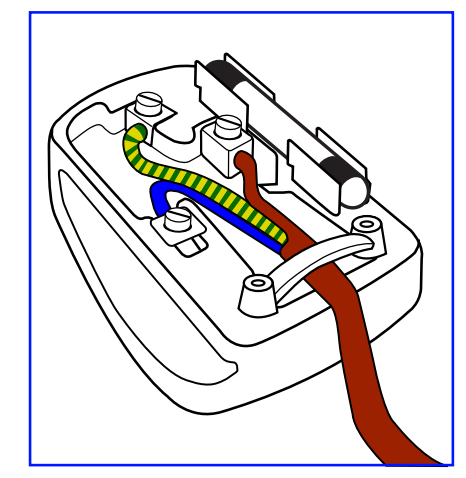

معلومات لدول شمال أوروبا (الدول الشمالية)

تحذير – يجب تأريض هذا الجهاز.

#### هام<u>:</u>

هذا الجهاز مزود بقابس مقولب معتمد شدته ١٣ أمبير. لتغيير منصمر بأخر من نوع هذا القابس، يرجى اتباع الخطوات التالية:+

- احرص على إزالة المنصهر وغطاءه.
- ٢- ركب المنصبهر الجديد المعتمد من BS 1362 5A,A.S.T.A أو BSI.
  - ٦- أعد تركيب غطاء المنصهر.

إذا كان القابس المثبت لا يتناسب مع مأخذ التيار لديك، ينبغي قطع القابس وتركيب آخر مزود بثلاثة دبابيس بدلاً منه.

وفي حالة احتواء القابس الرئيسي على منصهر ، ينبغي أن تكون قيمته ٥ أمبير . في حالة استخدام قابس بدون منصهر ، ينبغي ألا تزيد قيمة المنصهر في لوحة التوزيع عن ٥ أمبير .

ملاحظة: لتجنب التعرض لصدمة كهربانية محتملة، يجب التخلص من القابس المقطوع حتى لا يتم إدخاله في أي مقبس شدته الا ١٣ أمبير.

## كيفية توصيل قابس

الأسلاك الموجودة في طرف التوصيل الرئيسي ملونة وفقًا للرموز الآتية: أزرق - "محايد" ("N") بني - "حي" ("L") أخضر وأصفر - "أرضي" ("E")

- ١- يجب توصيل السلك الملون باللونين الأخضر والأصفر بطرف القابس المميز بحرف "E" أو الرمز الأرضي أو ملون باللون الأخضر أو الأخضر والأصفر.
  - ٢- كما يجب توصيل السلك الأزرق بطرف القابس المميز بحرف "N" أو الملون باللون الأسود.
  - ٣- كما يجب توصيل السلك البني بطرف القابس المميز بحرف "L" أو الملون باللون الأحمر.

يرجى التأكد من تثبيت قابضة الأطراف بإحكام على غلاف السلك الرئيسي - وليس على الأسلاك الثلاثة فقط وذلك عند استبدل غطاء القابس.

#### Placering/Ventilation

#### VARNING:

FÖRSÄKRA DIG OM ATT HUVUDBRYTARE OCH UTTAG ÄR LÄTÅTKOMLIGA, NÄR DU STÄLLER DIN UTRUSTNING PÅPLATS.

#### Placering/Ventilation

### ADVARSEL:

SØRG VED PLACERINGEN FOR, AT NETLEDNINGENS STIK OG STIKKONTAKT ER NEMT TILGÆNGELIGE.

#### Paikka/Ilmankierto

## VAROITUS:

SIJOITA LAITE SITEN, ETTÄ VERKKOJOHTO VOIDAAN TARVITTAESSA HELPOSTI IRROTTAA PISTORASIASTA.

#### Plassering/Ventilasjon

### ADVARSEL:

NÅR DETTE UTSTYRET PLASSERES, MÅ DU PASSE PÅ AT KONTAKTENE FOR STØMTILFØRSEL ER LETTE Å NÅ.

### التخلص من الشاشة بعد انتهاء عمرها الافتراضي

تحتوي هذه الشاشة الجديدة على مواد يمكن إعادة تدويرها واستخدامها مرة أخرى. فبإمكان الشركات المتخصصة إعادة تدوير هذا المنتج لزيادة كمية المواد القابلة لإعادة الاستخدام وتقليل الكمية التي يتم التخلص منها.

يرجى الاطلاع على اللوائح المحلية بشأن كيفية التخلص من الشاشة القديمة وتسليمها لموزع Philips.

#### (للعملاء الموجودون في كندا والولايات المتحدة الأمريكية)

قد تحتوي هذه الشاشة على الرصاص و/أو الزئبق. يرجى التخلص من الشاشة وفقًا للوائح المحلية والفيدرالية. وللمزيد من المعلومات حول إعادة التدوير، يرجى الدخول على الموقع www.eia.org (مبادرة توعية المستهلك)

## مخلفات المعدات الإلكترونية والأجهزة الكهربائية - WEEE

#### يرجى تنبيه المستخدمين في الاتحاد الأوروبي

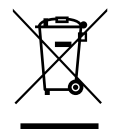

توضح هذه العلامة الموجودة على المنتج أو مواد تغليفه أنه لا يجوز التخلص من هذا المنتج مع النفايات المنزلية العادية، وذلك بموجب التوجيه الأوروبي 2012/19/EC الذي يحكم عملية التخلص من الأجهزة الكهربائية والإلكترونية المستعملة. وتقع على عاتقك مسؤولية التخلص من هذه المُعدة من خلال نظام تجميع مخصص لنفايات المعدات الكهربائية والإلكترونية. ولمعرفة أماكن التخلص من هذه النفايات الكهربائية والإلكترونية، اتصل بمكتب الحكومة المحلي لديك، أو نظام التخلص من النفايات المعدات الكهربائية والإلكترونية. ولمعرفة أماكن التخلص من هذه النفايات الكهربائية والإلكترونية، اتصل بمكتب الحكومة المحلي لديك، أو نظام التخلص من النفايات المنزلية الذي تتعامل معه، أو المتجر الذي اشتريت منه المنتج.

#### تنبيه المستخدمين في الولايات المتحدة الأمريكية:

يرجى التخلص من الشاشة وفقًا للقوانين المحلية والفيدرالية وقوانين الولايات. وللحصول على معلومات حول كيفية التخلص من الشاشة، يرجى الدخول على الموقع التالي: www.eiae.org أو www.mygreenelectronics.com.

#### توجيهات خاصة بانتهاء العمر الافتراضي للشاشة إعادة التدوير

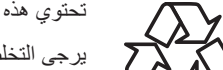

تحتوي هذه الشاشة الجديدة على مواد عديدة يمكن تدوير ها واستخدامها مرة أخرى.

يرجى التخلص من الشاشة وفقًا للقوانين المحلية والفيدرالية وقوانين الولايات.

#### بيان حظر استخدام المواد الخطرة (الهند)

يتوافق هذا المنتج مع "قانون (إدارة) النفايات الكهربائية والإلكترونية، ٢٠١٦" الفصل الخامس، القاعدة ٢١، القاعدة ٢١٦ الفرعية (١). لما كانت الأجهزة الكهربائية والإلكترونية، ٢٠١٦" الفصل الخامس، القاعدة ٢١٦ الفرعية (١). لما كانت الأجهزة الكهربائية والإلكترونية، ٢٠١٦" الفصل الخامس، القاعدة ٢١، القاعدة ٢١. المستهلكات أو أجزائها أو قطع الغيار لا تحتوي على الرصاص أو الزئبق أو الكادميوم أو الكروم سداسي التكافؤ أو ثنائي الفينيل متعدد البروم أو مركبات ثنائي الفينيل متعدد البروم أو مركبات ثنائي الفينيل متعدد البروم أو مركبات ثنائي الفينيل متعدد البروم في تركيزات يتجاوز وزنها ٢٠١٪ في مواد متجانسة للرصاص أو الزئبق أو الكروم سداسي التكافؤ أو ثنائي الفينيل متعدد البروم أو مركبات ثنائي الفينيل متعدد البروم في تركيزات مواد متجانسة للكادميوم، باستثناء الإعفاءات المنصوص عليها في الجدول ٢ من القانون.

#### بيان النفايات الإلكترونية للهند

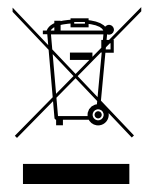

هذا الرمز الموجود على المنتج أو على عبوته يشير إلى أن هذا المنتج يجب ألا يتم التخلص منه مع المخلفات المنزلية الأخرى. يتحمل المستخدم مسؤولية التخلص من المنتج بتسليمه إلى أحد مواقع التجميع المخصصة لإعادة التدوير مخلفات الأجهزة الكهربائية والإلكترونية، إن تجميع مخلفات المعدات وتدوير ها بشكل منفصل عند التخلص منها سوف يساعد في الحفاظ على الموارد الطبيعية وضمان أنه يتم تدوير ها بطريقة تحمي صحة الإنسان والبيئة. لمزيد من المعلومات حول النفايات الإلكترونية، إن تجميع مخلفات المعدات وتدوير ها بشكل منفصل عند التخلص منها سوف يساعد في الحفاظ على الموارد الطبيعية وضمان أنه يتم تدوير ها بطريقة تحمي صحة الإنسان والبيئة. لمزيد من المعلومات حول النفايات الإلكترونية يرجى زيارة http://www.india.philips.com/about/sustainability/recycling/index.page ولي من المعلومات حول النفايات المكترونية مخلفات الأجهزة لإعادة التدوير في الهند يرجى الاتصال على أي من جهات الاتصال الموضحة أداه.

رقم خط المساعدة: ١٣٩٦-٤٢٥-١٨٠٠ (من الاثنين إلى السبت، من ٩ صباحًا حتى ٥:٣٠ مساءً)

البريد الإلكتروني: india.callcentre@tpv-tech.com

## ملاحظة

اتفاقية ترخيص المستخدم النهائى الخاصنة بالبرنامج

تعد اتفاقية ترخيص المستخدم النهائي لهذا البرنامج (هذه ''الاتفاقية'') اتفاقية قانونية وملزمة بينك (سواء فردًا أو كيانًا) وبين MMD MONITORS & DISPLAYS NEDERLAND B.V ، شركة هولندية ذات مسؤولية محدودة، إضافة إلى مكتبها الرئيسي الكانن في PRINS BERNHARDPLEIN 200،1097 JB أمستردام، هولندا وشركاتها الفرعية (والمشار إليها بشكل فردي ومجمعةً باسم ''MMD'). وتمنحك هذه الاتفاقية الحق في استخدام بعض البرامج (''البرنامج'') بما في ذلك وثائق المستخدم في النموذج الإلكتروني الذي قد يتم تقديمه بشكل فردي ومجمعةً باسم ''MMD'). وتمنحك هذه الاتفاقية الحق في استخدام بعض البرامج (''البرنامج'') بما في ذلك وثائق المستخدم في النموذج الإلكتروني الذي قد يتم تقديمه بشكل منفصل أو مع منتج MMD (الجهاز). وعن طريق تحميل البرنامج أو استخدامه، فإنك تقبل وتوافق على الالتزام بجميع بنود وشروط هذه الاتفاقية. أما إذا كنت لا توافق على هذه الشرعام، فيجا عليك عدم تحميل البرنامج أو استخدامه، فإنك تقبل وتوافق على الالتزام بجميع بنود وشروط هذه الاتفاقية. أما إذا كنت لا توافق على هذه الشرعام، فيجا تحميل البرنامج أو استخدامه، فإنك تقبل وتوافق على الالتزام بجميع منود وشروط هذه الاتفاقية. أما إذا كنت لا توافق على هذه الشرعا وحمو قد البرنامج أو تثبيته أو استخدامه، فإنك تقبل وتوافق على الالتزام بجميع منود وشروط هذه الاتص المن بالوسائط الملموسة دون فرصة مرابعة هذا الترخيص وحدم قبول هذه الشروط، قد تتلقى استردادًا كاملاً للمبلغ الذي يفته مقابل البرنامج إذا قد من إبات الدفع في غضون ٢٠

١- منح الترخيص. تمنحك هذه الاتفاقية ترخيصًا غير حصري وغير قابل للنقل أو التنازل لأي جهة أخرى لتثبيت واستخدام نسخة واحدة (١) من الإصدار المحدد من البرنامج على الجهاز وذلك بتنسيق الكود الوسيط كما هو موضح في وثائق المستخدم فقط لاستخدامك الشخصي. حيث يعد البرنامج "فيد الاستخدام" عند تحميله في الذاكرة المؤقتة أو الدائمة (مثل ذاكرة الوصول العشوائي، القرص الثابت، وغيره) للجهاز.

٢- الملكية. جميع البرامج مرخصة وغير مباعة لأي فرد. وتمنحك هذه الاتفاقية حق استخدام البرنامج فقط مع عدم الحصول على أي حقوق صريحة أو ضمنية خاصة بالبرنامج غير تلك المحددة في هذه الاتفاقية. كما تحتفظ MMD والجهات المانحة للتراخيص التابعة لها بجميع الحقوق وحقوق الملكية والفوائد الخاصة بالبرنامج، بما في ذلك جميع براءات الاختراع وحقوق الطلعة والنشر والأسرار التجارية وغير ها من حقوق الملكية الفكرية والفوائد الخاصة بالبرنامج، بما في ذلك جميع براءات الاختراع وحقوق الملكية الفكرية المحددة في هذه الاتفاقية. كما تحتفظ MMD والجهات المانحة للتراخيص التابعة لها بجميع الحقوق وحقوق الملكية والفوائد الخاصة بالبرنامج، بما في ذلك جميع براءات الاختراع وحقوق الطبع والنشر والأسرار التجارية وغير ها من حقوق الملكية الفكرية المحدة بهذا الصدد. وتجدر الإشارة إلى أن البرنامج محمي بموجب قوانين حقوق الملكية الفكرية المحمنة بهذا الصدد. وتجدر الإشارة إلى أن البرنامج محمي بموجب قوانين حقوق الملكية الفكرية المحدة بهذا الصدد. وتجدر الإشارة إلى أن البرنامج محمي بموجب قوانين حقوق النشر وأحكام المعاهدات الدولية وقوانين الملكية الفكرية الأخرى. لذلك، بخلاف ما هو منصوص عليه صراحة لا يجوز لك نسخ البرنامج دون الحصول على إذن كتابي مسبق من MDD باستثناء أنه يجوز لك إنشاء نسخة واحدة (١) من البرنامج لأغراض الاحتياطية فقط. كما لا يجوز لك نسخ البرنامج معامة مع البرنامج، مع مع مو مع مع من موقة مع البرنامج، مسبق من MDD باستثناء أنه يجوز لك إنشاء نسخة واحدة (١) من البرنامج لأغراضا للاحتياطية فقط. كما لا يجوز لك نسخ أي وثائق مستخدم مقدمة في شكل إلكتروني باستثناء أنه يمكنك عمل نسخة واحدة (١) من أي وثائق مستخدم مقدمة في شكل إلكتروني باستثناء أنه يمكنك عمل نسخة واحدة (١) من أي وثائق مستخدم مقدمة في شكل إلكتروني باستثناء أنه يمكنك عمل نسخة واحدة (١) من أي منائق مع مقدم أي من المراحين عمل عليه عمل مع واحدة (١) من هذه المواد المطبوعة لأغراض النسخ واحدة واحل من الحقول في مالحقول على واحدة (١) من أي وثائق مستخدم مقدمة في شكل إلكتروني باستثناء كمل نسخة واحدة (١) من أي وثائق معائق معملة مع ملك والله للمولية واحدة (١) من أي وثائق مستخدم مقدمة في شكل الكتروني باستثناء أنه يمكنك عمل نسخة واحدة (١) من أي وثائلية معائمة لكمم للموليم مع ملكنك عمل نسخة واحدة (١) من أي ول مع ملالم

**٣- قيود الترخيص.** باستثناء ما هو منصوص عليه بخلاف ذلك، لا يجوز لك تأجير البرنامج أو استئجاره أو إعادة ترخيصه أو بيعه أو تعيينه أو إقراضه أو نقله بأي طريقة أخرى. ولا يجوز لك إجراء هندسية عكسية للبرنامج أو إلغاء ترجمته أو تفكيكه أو السماح لأي طرف ثالث بالقيام بذلك، ما لم يحظر القانون المعمول به صراحةً التقييد السابق. كما لا يجوز لك إزالة أو تدمير أي تعريف للمنتج أو إشعارات حقوق النشر أو علامات الملكية أو القيود الأخرى الخارى الخاصة بالله، ما لم يحظر القانون المعمول به صراحةً التقييد السابق. لما لا يجوز لك إزالة أو تدمير أي تعريف للمنتج أو إشعارات حقوق النشر أو علامات الملكية أو القيود الأخرى الخاصة بالبرنامج. فضلاً عن ذلك يجب إعادة نسخ جميع العناوين والعلامات التجارية وحقوق النشر وإشعارات الحقوق المحدودة على نسخة احتياطية من البرنامج. ولا يحديل البرنامج أو تكييفه أو دمجه في برنامج آخر أو إنشاء أعمال مشتقة مبنية على البرنامج.

٤- إخلاء المسؤولية. تم تصميم البرنامج لمساعدتك في نقل المواد التي تملك حقوق طبعها ونشرها أو التي قد حصلت على إذن بالحصول عليها ونقلها من مالك حقوق النشر. أما في حال لم يكن لديك حقوق طبع المواد ونشرها أو لم يكن لديك إذن بالحصول عليها ونقلها من مالك حقوق النشر، فيعد ذلك انتهاكًا صريحًا لقانون حقوق النشر وقد تخضع للدفع مقابل الأضرار وتقديم غير ذلك من التعويضات. وإذا كنت غير متأكد من حقوقك، فيجب عليك الاتصال بالمستشار القانوني الخاص بك. ومن الجدير بالذكر أنك نتحمل كامل المسؤولية عن الاستخدام القانوني والمسؤول للبرنامج.

•- برامج مفتوحة المصدر. (أ) قد يحتوي هذا البرنامج على مكونات تخضع لشروط المصدر المفتوح كما هو مذكور في الوثائق المرفقة بالجهاز. إلا أن هذه الاتفاقية لا تنطبق على هذا البرنامج على هذا النحو. (ب) لا تتضمن حقوق الترخيص الخاصة بك بموجب هذه الاتفاقية أي حق أو ترخيص لاستخدام أو توزيع أو إنشاء أعمال مشتقة من البرنامج على هذا النحو. (ب) لا تتضمن حقوق الترخيص الخاصة بك بموجب هذه الاتفاقية أي حق أو ترخيص لاستخدام أو توزيع أو إنشاء أعمال مشتقة من البرنامج على هذا النحو. (ب) لا تتضمن حقوق الترخيص الخاصة بك بموجب هذه الاتفاقية أي حق أو ترخيص لاستخدام أو توزيع أو إنشاء أعمال مشتقة من البرنامج بأي طريقة من شأنها إخضاع البرنامج لشروط المصدر المفتوح. حيث تعني "شروط المصدر المفتوح" شروط أي ترخيص يقوم بشكل مباشر أو غير مباشر (۱) البرنامج الى إنشاءها في ايتمامج للروط المصدر المفتوح. حيث تعني "شروط المصدر المفتوح" شروط أو ترخيص لاستخدام أو توزيع أو إنشاء أعمال مشتقة من البرنامج بأي طريقة من شأنها إخضاع البرنامج لشروط المصدر المفتوح. حيث تعني "شروط المصدر المفتوح خدث معني "لاروط المصدر المفتوح. وب الم المعد منوحة المصدر المفتوح في من شائما إو ترضع يتوم بشكل مباشر أو غير مباشر (۱) البرنامج بأي طريقة من شائما إخضاع البرنامج الله النهما و ماله المعدان المفتوح. حيث تعني "شروط المصدر المفتوح في منشرهم أو الأمين (۱) البرنامج أو المعد الى إنشاءها فيما المرنامج أو الأعمال المشتقة منه، أو (۲) يمنح أو يز عم منح أي طرف ثالث أي حقوق أو حصانات تحت الملكية الفكرية أو حقوق المرية أو الأعمال المشتقة منه.

٢- إنهاء الاتفاقية. تسري هذه الاتفاقية عند تركيب الجهاز أو استخدامه لأول مرة وتنتهي (١) وفقًا لتقدير MMD نتيجة عدم امتثالك لأي بند من بنود هذه الاتفاقية أو (٢) عند إتلاف جميع نسخ البرنامج والمواد ذات الصلة المقدمة إليك بواسطة MMD بموجب هذه الاتفاقية. تسري حقوق MMD والتز اماتك بعد إنهاء هذه الاتفاقية.

٧- الترقيات. يجوز لـ MMD -بناءً على خيارها الوحيد- إجراء الترقيات اللازمة للبرنامج عن طريق النشر العام على موقع ويب أو بأي وسائل أو طرق أخرى. وقد يتم توفير هذه الترقيات وفقًا لبنود هذه الانفاقية أو قد يخمع إصدار هذه الترقيات إلى قبولك لاتفاقية أخرى.

#### 10BDL4551T

٨- خدمات الدعم. لا تلتزم MMD بتوفير الدعم الفني أو أي دعم آخر (''خدمات الدعم'') للبرامج. وفي حال توفير MMD خدمات الدعم لك، فسوف تخضع لشروط منفصلة يتم الاتفاق عليها بينك وبين MMD.

9- الضمان المحدود للبرنامج. توفر MMD البرنامج "كما هو" وبدون أي ضمانات إلا أن البرنامج سيعمل بشكل كبير وفقاً للوثائق المصاحبة له لمدة عام واحد بعد أول تحميل أو تثبيت أو استخدام للبرنامج، أيهما يحدث أولاً. وتتمثل مسؤولية MMD الكاملة والتعويض الحصري المقدم لك بشأن خرق هذا الضمان -بناءً على خيار MMD- إما في (1) إرجاع المبلغ المدفوع من قبلك مقابل البرنامج (إن وجد) أو (٢) إصلاح أو استبدال البرنامج الذي لا يستوفي بنود الضمان المندوع من قبلك مقابل البرنامج (إن وجد) أو (٢) إصلاح أو استبدال البرنامج الذي لا يستوفي بنود الضمان المنصوص عليها هنا على أن يتم إعادته في (1) إرجاع المبلغ المدفوع من قبلك مقابل البرنامج (إن وجد) أو (٢) إصلاح أو استبدال البرنامج الذي لا يستوفي بنود الضمان المنصوص عليها هنا على أن يتم إعادته إلى السرالي المدفوع من قبلك مقابل البرنامج (إن وجد) أو (٢) إصلاح أو استبدال البرنامج الذي لا يستوفي بنود الضمان المنصوص عليها هنا على أن يتم إعادته إلى السلل المدفوع من قبلك مقابل البرنامج (إن وجد) أو (٢) إصلاح أو استبدال البرنامج الذي لا يستوفي بنود الضمان المنصوص عليها هنا على أن يتم إعادته إلى السمج السرع من أولاً. وحدا أو (٢) إصلاح أو استبدال البرنامج الذي لا يستوفي بنود الضمان المنصوص عليها هنا على أن يتم إعادته إلى السمل إلى منامج النوحد إذا ظهر أي عطل في البرنامج التي أو إساءة استخدام أو سوء تطبيق. ولا يسرع هذا الضمان المحدود إذا ظهر أي عطل في البرنامج التي أو إساءة استخدام أو سوء تطبيق. ويشمل الضمان أي استبدال للبرنامج خلال الفترة المتبقية من فترة الضمان الأصلي أو لمدة ثلاثين (٣٠) يومًا أيهما يكون أطول. إضافة إلى ذلك لا يسري عليك هذا الضمان المحدود إذا تم توفير البرنامج الم ألمن الماحدود إذا تم توفير البرنامج المان الماح خلال الفترة المتبقية من قبل الضمان المحدود إذا ظهر (٣٠) يومًا أيهما يكون أطول. إضافة إلى ذلك لا يسري عليك هذا الضمان المحدود إذا تم توفير البرنامج الماحد على ألماس التقييم فقط.

١٠- لا يوجد ضماتات أخرى. خلافاً لما ذكر آنفا، لا تضمن MMD والجهات المانحة للتراخيص التابعة لها عمل البرنامج بدون أخطاء أو بدون انقطاع أو أنه سيفي بمتطلباتك. وتقع مسؤولية اختيار البرنامج الذي يساعد في إنجاز النتائج التي يطمح إليها العميل على عاتقه، إضافة إلى مسؤوليته حول كيفية تثبيت البرنامج واستخدامه والنتائج المستفادة منه. وتقع مسؤولية اختيار البرنامج الذي يساعد في إنجاز النتائج التي يطمح إليها العميل على عاتقه، إضافة إلى مسؤولية حول كيفية تثبيت البرنامج واستخدامه والنتائج المستفادة منه. وتقع مسؤولية اختيار البرنامج الذي يساعد في إنجاز النتائج التي يطمح إليها العميل على عاتقه، إضافة إلى مسؤوليته حول كيفية تثبيت البرنامج واستخدامه والنتائج المستفادة منه. وتخلي MMD والجهات المانحة للتر اخيص التابعة لها مسؤوليتها عن جميع الضمانات والشروط سواء كانت صريحة أو ضمنية بما في ذلك على سبيل المثال لا الحصر، الضمانات الخاصة بقابلية المنتج التداول التجاري أو ملائمته لغرض معين أو دقة أو اكتمال النتائج فيما يتعلق بالبرنامج والمواذ المقصى الذي تسمح الحمدانات والشروط سواء كانت صريحة أو ضمنية بما في ذلك على سبيل المثال لا الحصر، الضمانات الخاصة بقابلية المناد التحاري أو ملائمته لغرض معين أو دقة أو اكتمال النتائج فيما يتعلق بالبرنامج والمواذ المتوافقة إلى الحد الأقصى الذي تسمح الحمر، الضمانات الخاصة بقابلية المنتج للتداول التجاري أو ملائمته لغرض معين أو دقة أو اكتمال النتائج فيما يتعلق بالبرنامج والمواذ المتوافقة إلى الحد الأقصى الذي تسمح به القوانين المعمول بها. ومن الجدير بالذكر أنه لا توجد ضمانات ضد الانتهاك. كما لا تضمن MMD أنك ستمكن من تحميل أو نسخ أو نقل أو تشغيل به القوانين المعمول بها. ومن الجدير بالذكر أنه لا توجد ضمانات ضد الانتهاك. كما لا تضمن MMD أنك ستمكن من تحميل أو نسخ أو من أو نقل أو نقل أو نقل أو منتمان أو نقل أو التفين المعمول بها. ومن الجدير بالذكر أنه لا توجد ضمانات ضد الانتهاك. كما لا تضمن MMD أنك ستمكن من تحميل أو نسخ أو نقل أو تشغيل المحوي المي المعمول بها.

11- تحديد المسؤولية. لن تتحمل أي من MMD أو الجهات المانحة للتراخيص التابعة لها المسؤولية عن أي أضرار تبعية أو خاصة أو غير مباشرة أو عرضية أو عقابية مهما كان، بما في ذلك الأضرار الناجمة عن خسارة الأرباح أو الإيرادات أو تعطل العمل أو فقدان المعلومات التجارية أو فقدان البيانات أو فقدان الاستخدام أو أي خسائر أخرى حتى لو كان قد تم إخطار MMD أو الجهات المانحة للتراخيص التابعة لها العمل أو فقدان المعلومات التجارية أو فقدان البيانات أو فقدان الاستخدام أو أي خسائر معما كان، بما في ذلك الأضرار الناجمة عن خسارة الأرباح أو الإيرادات أو تعطل العمل أو فقدان المعلومات التجارية أو فقدان البيانات أو فقدان الاستخدام أو أي خسائر أخرى حتى لو كان قد تم إخطار MMD أو الجهات المانحة للتراخيص التابعة لها بشأن احتمال حدوث مثل هذه الأضرار. ولا تتجاوز بأي حال من الأحوال المسؤولية الإجمالية للمالية للترافي من الأحمال حديث من هذه الأضرار. ولا تتجاوز بأي حال من الأحوال المسؤولية الإجمالية لى MMD أو الجهات المانحة للتراخيص التابعة لها بشأن احتمال حدوث مثل هذه الأضرار. ولا تتجاوز بأي حال من الأحوال المسؤولية الإجمالية للمالية لي MMD أو الجهات المانحة للتراخيص التابعة لما بشأن احتمال حدوث مثل هذه الأضرار. ولا تتجاوز بأي حال من الأحوال المسؤولية الإجمالية لل MMD أو الجهات المانحة للتراخيص التابعة لما بشأن احتمال حدوث مثل هذه الأضرار. ولا تتجاوز بأي حال من الأحوال المسؤولية الإجمالية ل MMD أو الجهات المانحة للتراخيص التابعة لها بشأن الأضرار الناشئة عن هذه الاتفاقية السعر الفعلي الذي يدفعه العميل للبرنامج أو خمسة جنيهات إسترليني الإجمالية المالية المالية المالية المالية المالية المالية المالية المالية المالية الأمرباح أو مالية المالية ال مالم من الأمن المالية المالية التراخيص التابعة لها بشأن احمال حدوث مثل هذه الأخيل القرار. ولا تتجابة المالية المالي مالية المالية المالية المالية المالية المالية المالية المالية المالية المالية المالية المالية المالية المالية المالية المالية المالية المالية المالية المالية المالي مالية المالية المالية المالية المالية المالية المالية المالية المالية المالية المالية المالية المالية المالية ال مالية المالية المالية المالية المالية المالية المالية المالية المالية المالية المالية مالية المالية المالية المالية الما

١٢- العلامات التجارية. قد تمثل بعض أسماء المنتج و MMD -البرنامج- المستخدمة في هذه الاتفاقية ووثائق المستخدم المطبوعة علامات تجارية لـ MMD أو الجهات المانحة للتراخيص التابعة لها أو أطراف ثالثة أخرى. إلا أنك لست مخولاً باستخدام أي من هذه العلامات التجارية.

١٣- إدارة التصدير. من خلال قبول بنود هذه الاتفاقية، فإنك توافق على أنه لن تقوم بشكل مباشر أو غير مباشر بتصدير البرنامج أو إعادة تصديره إلى أي دولة يطلب قانون إدارة التصدير بالولايات المتحدة الأمريكية أو أي قانون أو نظام أمريكي مشابه بموجبها ترخيصًا للتصدير أو موافقة أخرى من الحكومة الأمريكية ما لم يتم الحصول على ترخيص التصدير أو الموافقة المناسبة أولاً. لذا من خلال تنزيل البرنامج أو تثبيته، فإنك توافق على الالتزام بهذا البند الخاص بالتصدير.

1**٤- القانون المعمول به.** تخضع هذه الاتفاقية لقوانين هولندا دون الإشارة إلى تعارضها مع مبادئ القوانين. بينما لا تخضع هذه الاتفاقية لاتفاقية الأمم المتحدة بشأن عقود البيع الدولي للبضائع والتي يتم استبعاد تطبيقها صراحةً. كما يخضع أي نزاع بينك وبين MMD بخصوص هذه الاتفاقية للاختصاص القضائي غير الحصري لمحاكم هولندا. وفي حال وجدت المحكمة المختصة لأي سبب من الأسباب أي نص أو جزء منه غير قابل للتنفيذ، فإن باقي بنود هذه الاتفاقية ستستمر في التنفيز والسريان.

١**٩- نقاط عامة.** تتضمن هذه الاتفاقية الاتفاقية الكاملة بينك وبين MMD وتحل محل أي تمثيل مسبق أو تعهد أو اتصالات أو إعلانات أخرى فيما يتعلق بالبرنامج ووثانق المستخدم. وإذا تم اعتبار أي جزء من هذه الاتفاقية غير صالح لأي سبب من الأسباب، فستستمر بقية بنود هذه الاتفاقية بالكامل سارية المفعول. ولا تخل هذه الاتفاقية بالحقوق القانونية لأي طرف يتعامل كمستهلك.

# جدول المحتويات

| محتويات العبوة والتثبيت               | <ol> <li>إفراغ</li> </ol> |
|---------------------------------------|---------------------------|
| إفراغ محتويات العبوة                  | .)_)                      |
| محتويات العبوة                        | . ۲ - ۱                   |
| التركيب۲                              | . ۳- ۱                    |
| ت والعرض الفيزياني                    | ٢_ الميزان                |
| ۔<br>الجانب الأمامي                   | .1-1                      |
| منظر علوي                             | . ۲_۲                     |
| الجانب الخلفي                         | ۳_۲_                      |
| أطراف توصيل الدخل/الخرج٧              | . ٤-٢                     |
| ل                                     | ٣- التشغيا                |
| مشاهدة مصدر الفيديو المتصل٨           | .1-٣                      |
| Overview (نظرة عامة)٨                 | . ۲-۳                     |
| الإعداد). Sei                         | tting -ť                  |
| ۷۰Wi-Fi                               | .)-٤                      |
| ) Ethernet (ایٹرنٹ)                   | ۲-٤                       |
| Bluetooth                             | . <sup>۳</sup> - ٤        |
| Signage Display (عرض مجموعة العلامات) | . ٤-٤                     |
| Display (الشاشة)                      | .°-ź                      |
| Apps (التطبيقات)                      | .٦-٤                      |
| Storage (التخزين)                     | .V_ź                      |
| Security (الأمن)                      | .Λ_٤                      |
| Languages & input (اللغة والإدخال)    | .9_ź                      |
| . Date & time (التاريخ والوقت)        | ۱۰-٤                      |
| . Developer options (خيارات المطور)   | 11-2                      |
| . About (حول)                         | 17-2                      |
| الشاشة واكتشاف الأخطاء وإصلاحها ١٨    | ه_ تنظيف                  |
| التنظيف                               | .1-0                      |
| استكشاف المشكلات وإصلاحها             | .٢_0                      |
| ت الفنية                              | ٦_ البيانات               |
| المواصفات                             | .1-7                      |
| بيان إخلاء المسؤولية                  | ۲_۲.                      |

## افراغ محتويات العبوة والتثبيت

## ١-١. إفراغ محتويات العبوة

- تأتى الشاشة معبأة داخل صندوق كرتوني مع الملحقات القياسية.
  - تأتي الملحقات الاختيارية معبأة كل على حدة.
- يرجى التأكد من وجود جميع محتويات الشاشة وبحالة جيدة بعد فتح العبوة.

### ٢-١. محتويات العبوة

يرجى التأكد من وجود المحتويات التالية داخل العبوة:

- شاشة العرض LCD
- دليل بدء التشغيل السريع
  - محول التيار المستمر
    - قابس الطاقة
    - كابل USB
    - كابل HDMI
    - Silicon Foot •
    - Stand Bar •

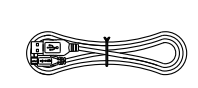

کابل USB

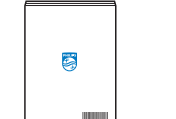

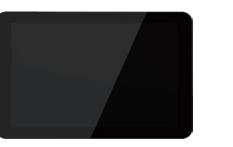

دليل بدء التشغيل السريع

 $\bigcirc \bigcirc$ 

Silicon Foot

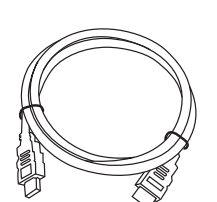

کابل HDMI

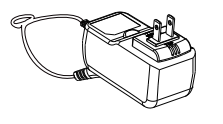

محول التيار المستمر

Stand Bar

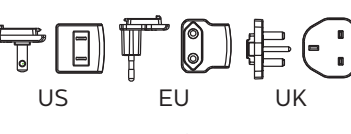

قابس الطاقة (مقدمة من المناطق)

\* قد يختلف العناصر باختلاف المناطق.

\* قد يختلف تصميم الشاشة والملحقات عن تلك الموضحة أعلاه.

## ۱\_۳\_ التركيب

#### ١-٣-١. توصيل كبل الطاقة

- ١- قم بتوصيل موصل مهايئ الطاقة بمقبس دخل الطاقة في الشائشة.
  - ٢- أدخل قابس التيار المتردد المقابل بالكامل في مهايئ الطاقة.
- ٣- قم بتوصيل قابس التيار المتردد لمهايئ الطاقة بمأخذ التيار الكهربائي لتشغيل الجهاز.

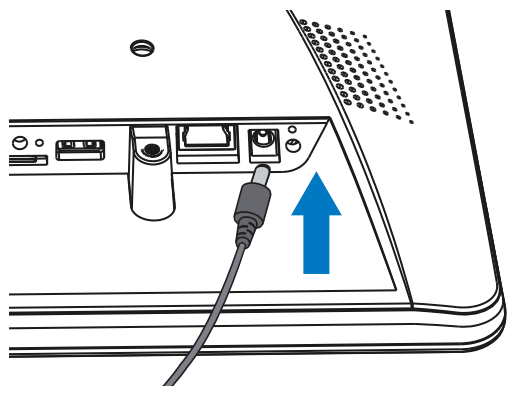

٢-٣-١. توصيل كابل الشبكة

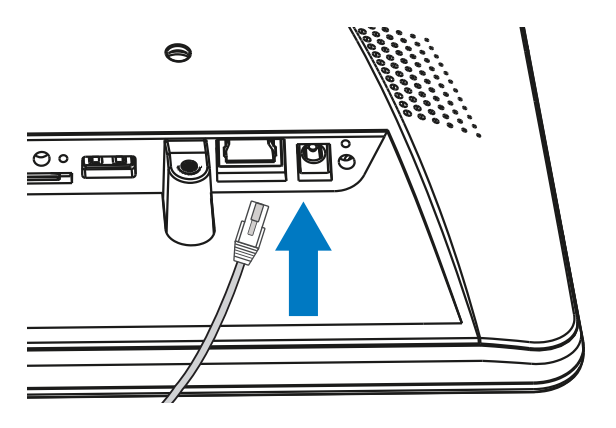

0

۳-۳-۱. إدخال بطاقة Micro SD

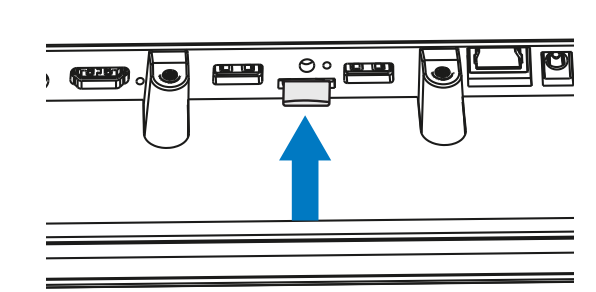

0

## 10BDL4551T

## ١-٣-٢. تركيب حامل الطاولة

ما عليك سوى لولب حامل الطاولة المرفق في فتحة برغي الحامل.

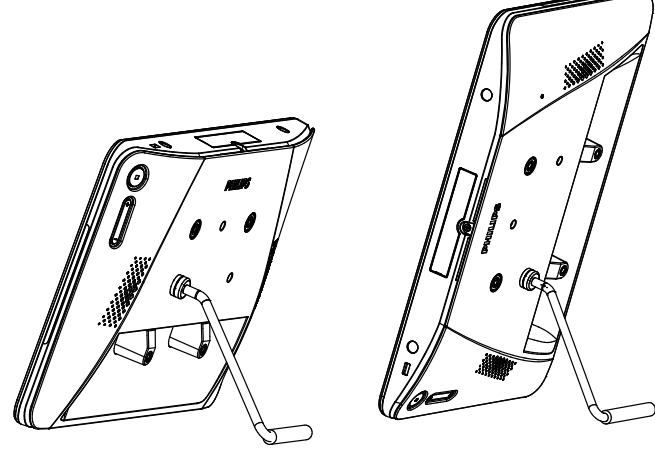

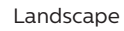

Portrait

## ١-٣-٥. تثبيت الشاشة على الحائط.

۱- شبكة فتحات التثبيت على الحائط: ٢٥مم (أفقي)×٢٥مم (رأسي)

۲- مسمار التثبيت في الحائط: X+٤)xM4 (X+٤ لوحة التثبيت على الحائط)

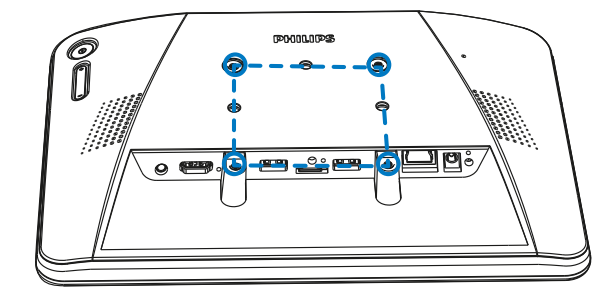

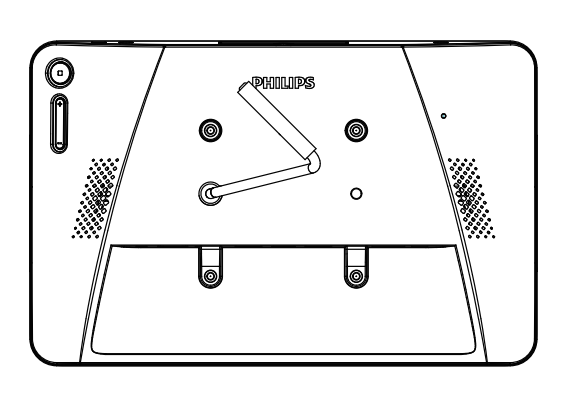

.(1)

.(2)

.(3)

١-٣-١. خيار التركيب ٢: [استخدام الغطاء الخلفي]

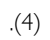

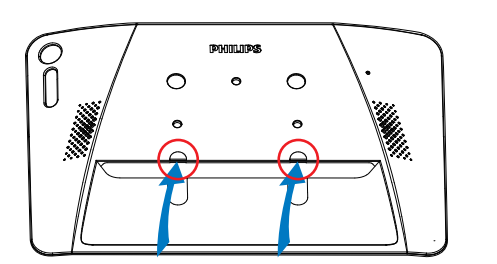

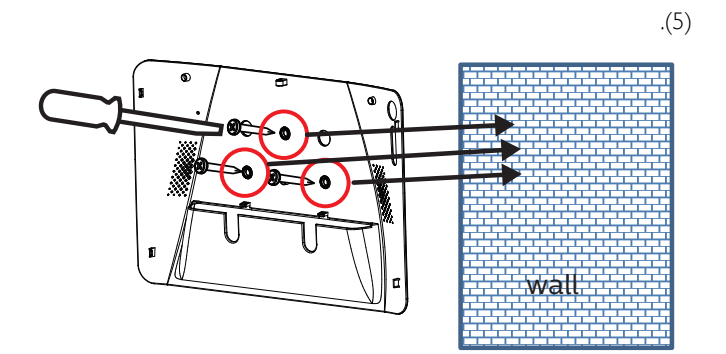

.(6)

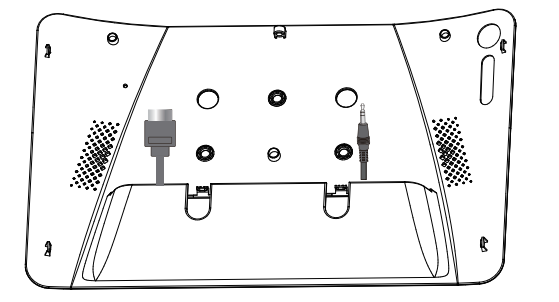

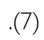

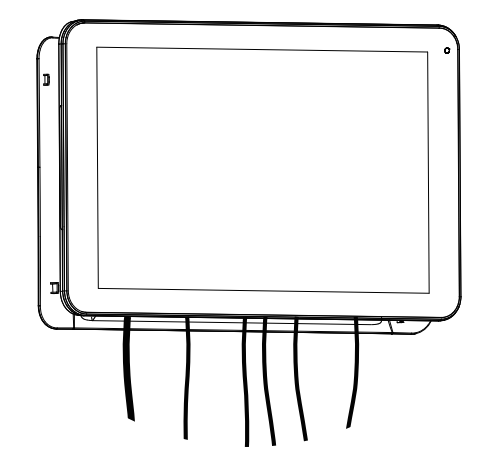

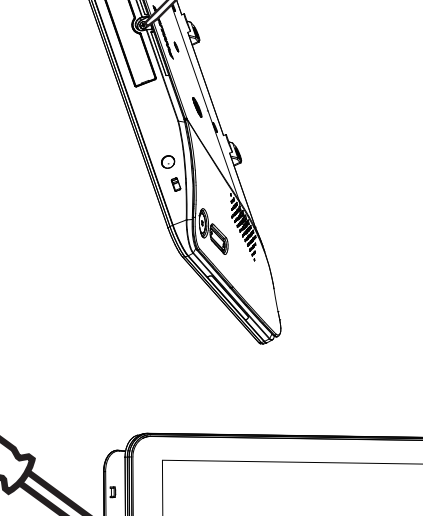

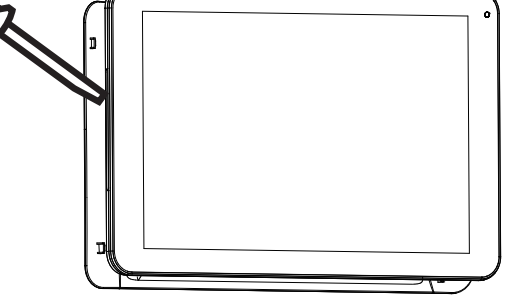

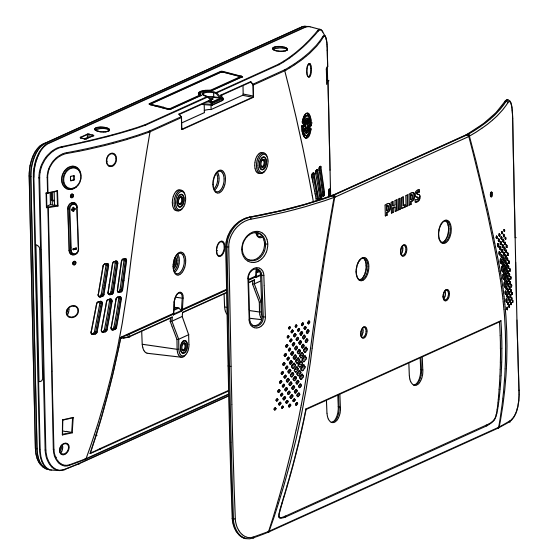

## ۲- الميزات والعرض الفيزيائي

١-٢. الجانب الأمامي

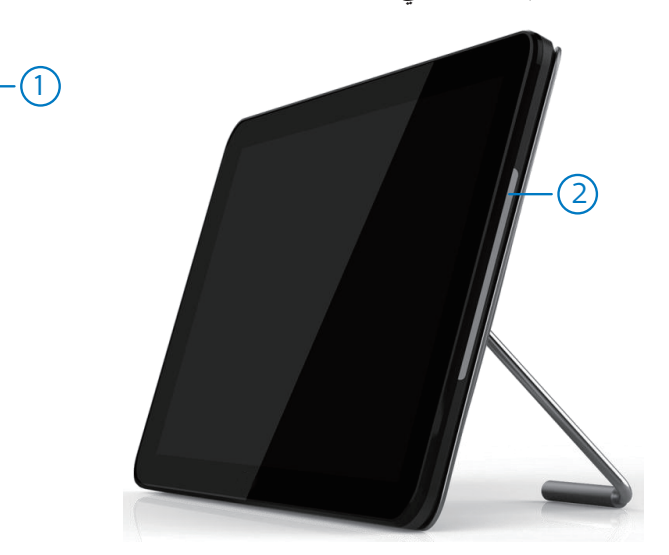

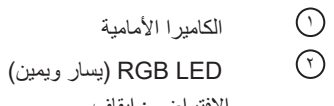

الافتراضي: إيقاف استخدم SICP لتشغيل وضبط RGB

۲-۲. منظر علوي

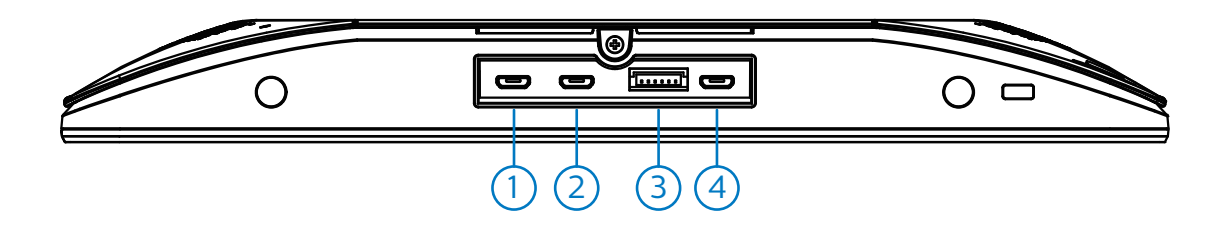

[USB مضيف USB]

منفذ Micro USB. يدعم جهاز USB خارجي.

- 🔊 منفذ التوسعة (محجوز)
  - É
- USB مصغر دعم نقل بیانات ADB ، لا یتم دعم OTG.

## ٣-٢. الجانب الخلفي

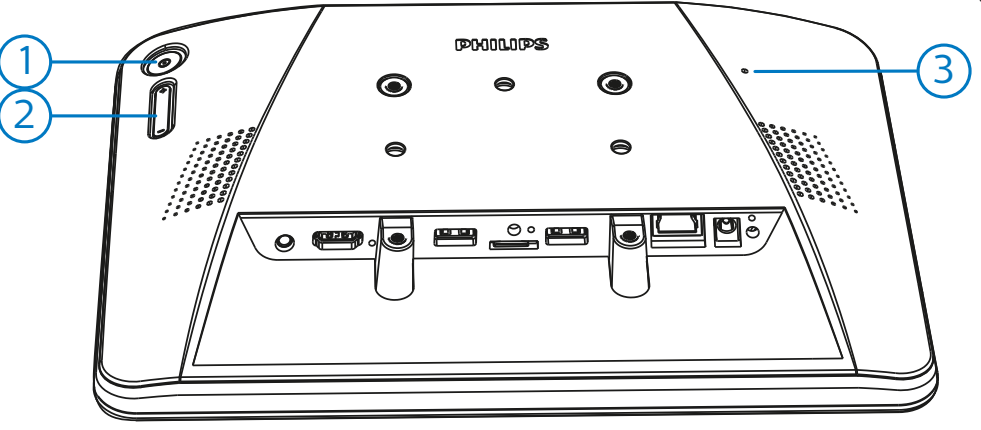

 $\bigcirc$ القائمة: لتنشيط القائمة.  $\bigcirc$ 

مستوى الصوت +/- إرفع أو خفض مستوى الصوت.

| لعمل ذلك                             | اضغط على هذه المفاتيح                                                           |
|--------------------------------------|---------------------------------------------------------------------------------|
| لملاق تطبيق وضع المسؤول              | القائمة + مستوى الصوت-                                                          |
| لملاق تطبيق المعلومات السريعة الا    | القائمة + مستوى الصوت+                                                          |
| كين وظيفة اللمس<br>م                 | القائمة + القائمة +مستوى الصوت+ +<br>مستوى الصوت- + مستوى الصوت- + مستوى الصوت+ |
| نخيل الشاشة م                        | القائمة + القائمة +مستوى الصوت- +<br>مستوى الصوت-                               |
| ) زر [إعادة تعيين]: إعادة ضبط المصنع |                                                                                 |

زر [إعادة تعيين]: إعادة ضبط المصنع

## ٢-٤. أطراف توصيل الدخل/الخرج

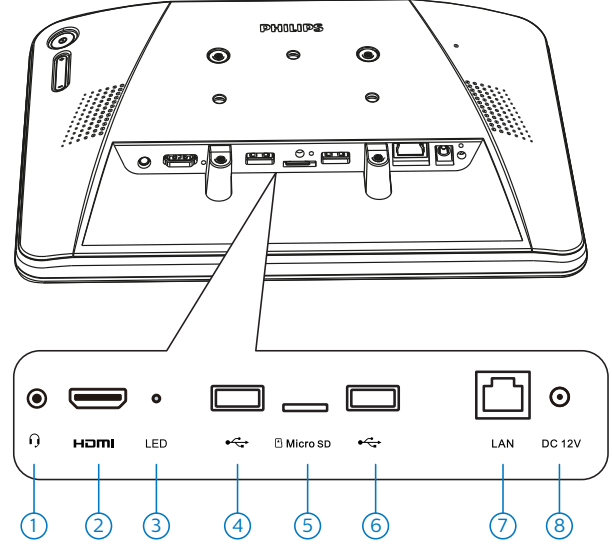

## 🔿 سماعة الأذن

قابس الأذن ٣,٥ مم (معيار CTIA).

## 🔿 خرج HDMI

مخرج تشغيل فيديو /صوت HDMI.

## LED

التشغيل -> يتغير مؤشر LED إلى اللون الأصفر بعد ٥ ثوانٍ. يتغير مؤشر LED إلى اللون الأخضر عند ظهور شعار Philips

## USB منفذ + 🔿

صِل جهاز تخزين USB الخاص بك.

## ) Micro SD بطاقة

صل بطاقة MICRO SD الخاصة بك.

#### LAN 🕐

- وظيفة التحكم في الشبكة المحلية لاستخدام إشارة وحدة التحكم عن بعد من مركز التحكم.
  - + PoE (نقل الطاقة عبر الإيثرنت): ۲٤w

| حالة    | أخضر         | الأصفر |
|---------|--------------|--------|
| NC      | إيقاف        | إيقاف  |
| 10Mbps  | تشغیل (ومیض) | إيقاف  |
| 100Mbps | تشغیل (ومیض) | إيقاف  |

### التيار المباشر

تشغيل/إيقاف محول التيار المتردد.

## ۳- التشغيل

**ملاحظة**: يوجد زر التحكم الموضح في هذا القسم أساسا على وحدة التحكم عن بعد، ما لم يذكر خلاف ذلك.

## 1-۳. مشاهدة مصدر الفيديو المتصل

۱- اضغط على زر [🔁] SOURCE (مصدر) لتشغيل المصدر بين HDMI و Android.

## ۲-۳. Overview (نظرة عامة)

- Launcher -۱ (المشغل):
- مشغل المنصة هي صفحة سوداء كالصفحة الموضحة أدناه:

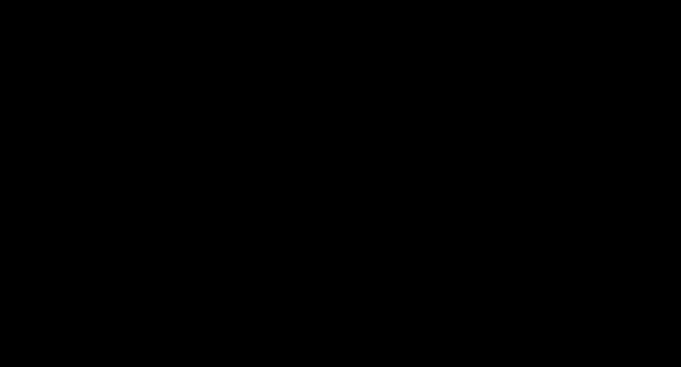

- يتم الخروج من كل التطبيقات بالضغط على زر رجوع، وتتحول الشاشة إلى مشغل Android PD.
  - ٢- وضع الإدارة:

يتيح وضع المسؤول للمستخدم إعداد الجهاز والتحكم فيه. ويمكنك الضبغط على يتيح وضع المسؤول Menu، Volume Down (القائمة، خفض الصوت) على لوحة المفاتيح لبدء وضع المسؤول. حيث تعرض الشاشة طلب لإدخال كلمة مرور المسؤول، كلمة المرور الافتراضية هي "٢٣٤". ويمكن للمستخدم تغيير كلمة المرور في " Settings (إعدادات) -> Signage Display (عرض مجموعة العلامات) -> System Tools (أدوات النظام) -> تغيير كلمة مرور المسؤول".

|     | Please enter the pa | assword |    |
|-----|---------------------|---------|----|
|     | 1                   |         |    |
|     | Ok Clear            | Cancel  |    |
| 1   | 2                   | 3       |    |
| 4   | 5                   | 6       |    |
| 7   | 8                   | 9       | ×  |
| *#( |                     | _       | L. |

يعرض وضع المسؤول خمس أيقونات: "Settings (الإعدادات)" و"Apps (التطبيقات)" و"Help (التطبيقات)" و"Help (التطبيقات)". (التعليمات)".

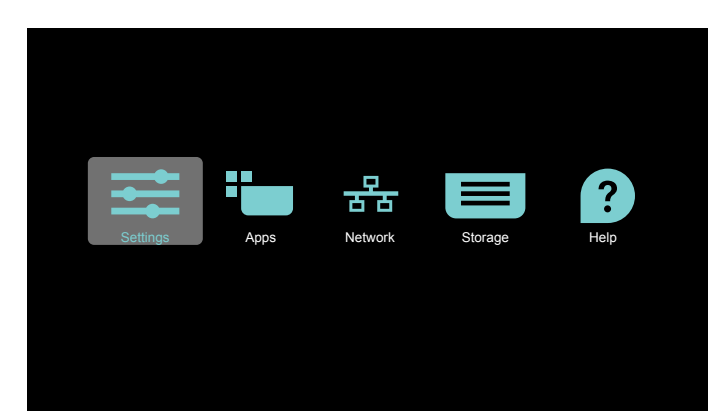

- -۱ (الإعدادات): إطلاق تطبيق الإعدادات.
- ۲- Applications (التطبيقات): عرض جميع التطبيقات.
- ۳- Network (الشبكة): ضبط شبكة Wi-Fi والإيثرنت وشبكة المحمول.
- ٤- Storage (التخزين): مدير ملفات بسيط لعرض قائمة الملفات في النظام للمستخدم.
- ٥- Help (مساعدة): توفير رابط للمستخدم للحصول على مساعدة من موقع Philips الرسمي.
  - ملاحظة: عند مغادرة المستخدم لوضع المسؤول، يعود النظام للتمهيد من المصدر .
    - ١) صفحة الإعدادات:
- Settings (الإعدادات):ذهاب إلى صفحة الإعدادات. Signage Display (عرض مجموعة العلامات): ذهاب إلى صفحة إعدادات شاشة مجموعة العلامات.

| Settings |       |                                                                                                    |  |
|----------|-------|----------------------------------------------------------------------------------------------------|--|
|          | Wirel | ess & networks                                                                                                 |  |
|          | ٠     | WiFi                                                                                                    |  |
|          | ø     | Ethernet                                                                                                    |  |
|          | *     | Bluetooth                                                                                                    |  |
|          |       | More                                                                                                    |  |
|          | Devid | ie in the second second second second second second second second second second second second second second se |  |
|          | ₽     | Signage Display                                                                                                |  |
|          | 0     | Display                                                                                                    |  |
|          | ٠     | Apps                                                                                                    |  |
|          | =     | Storage                                                                                                    |  |
|          | Persi | nal                                                                                                    |  |
|          | 8     | Security                                                                                                    |  |
|          | •     | Languages & input                                                                                              |  |
|          | Syste | m                                                                                                    |  |
|          | 0     | Date & time                                                                                                    |  |

٢) صفحة التطبيق:

سرد كل التطبيقات في هذه الصفحة، بما في ذلك التطبيقات المثبتة من قبل المستخدم.

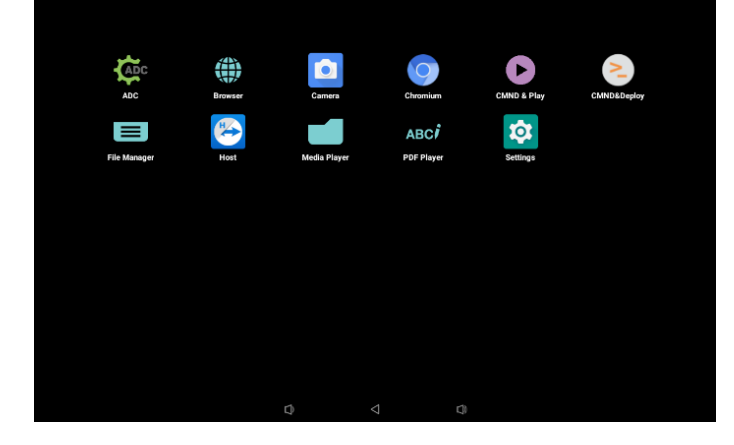

#### ٣) صفحة الشبكة

لن تظهر شبكة Wi-Fi وMobile إلا إذا كان النظام يحتوي على وحدة شبكة Wi-Fi متوفرة ووحدة متنقلة.

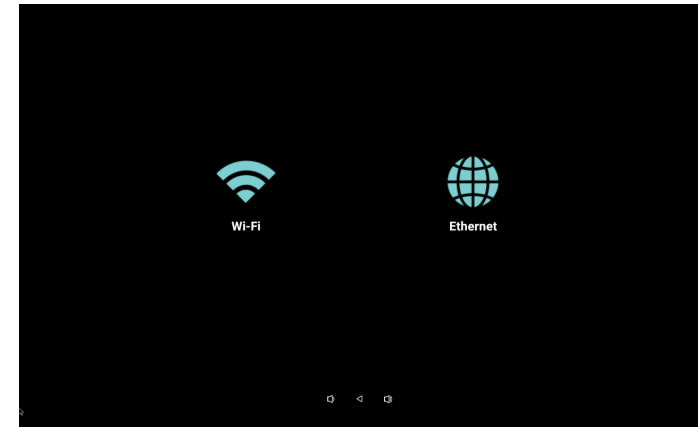

٤) صفحة Storage (التخزين):

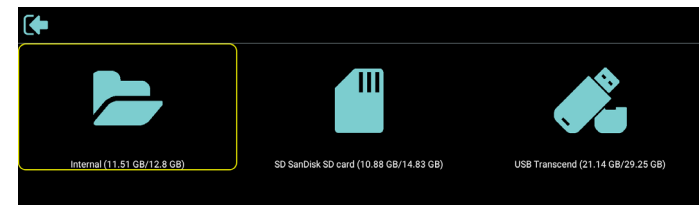

صفحة التعليمات:

عرض موقع الدعم في رابط وQRcode.

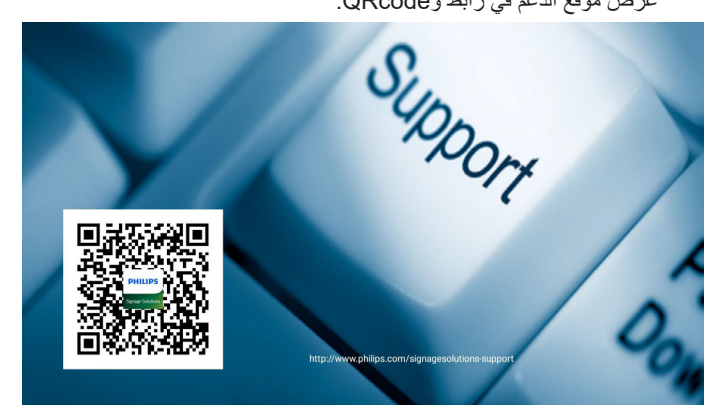

## <sup>٤</sup>- Setting (الإعداد)

- العناصر الرئيسية:
- (١) الشبكة والإنترنت
- (۲) Signage Display (۲) (عرض العلامات)
  - (٣) Apps (١ (التطبيقات)
  - (٤) Display (شانشة العرض)
    - (°) Sound (صوت)
    - (الأمان) Security (٦)
    - (<sup>۹</sup>) System (نظام)

| ÷ | Settings |                    |   |        |    |  |
|---|----------|--------------------|---|--------|----|--|
|   | •        | Network & Internet |   |        |    |  |
|   | 0        | Signage display    |   |        |    |  |
|   |          | Арря               |   |        |    |  |
|   | 0        | Display            |   |        |    |  |
|   | 4)       | Sound              |   |        |    |  |
|   | â        | Security           |   |        |    |  |
|   | G        | ) System           |   |        |    |  |
|   |          |                    |   |        |    |  |
|   |          |                    |   |        |    |  |
|   |          |                    |   |        |    |  |
|   |          |                    | D | $\lhd$ | () |  |

## Wi-Fi .۱-٤

تمكين / تعطيل اتصال Wi-Fi من خلال المفتاح الرئيسي في الإعداد -> Wi-Fi. ستعرض الشاشة هذه القائمة الخاصة (بنقطة وصول) Wi-Fi AP المتوفرة أدناه بعد تمكين شبكة Wi-Fi.

ملاحظة:

عند تمكين شبكة Wi-Fi، سيتم تعطيل الإيثرنت تلقائيًا.

## ÷-۲. Ethernet (اِیثرنت)

تمكين/تعطيل لتشغيل أو إيقاف شبكة إيثرنت

تقع قائمة خيارات تهيئة الإيثرنت في أسفل المفتاح الرئيسي.

```
(١) نوع الاتصال (اختيار نوع الاتصال: DHCP أو عنوان IP الثابت)
```

DHCP -1

```
لا يمكن تعديل "عنوان IP" و"قناع الشبكة" و"عنوان DNS" و"البوابة".
```

في حالة الاتصال بنجاح، سيتم عرض تهيئة الشبكة الحالية.

ب-IP) Static IP ثابت)

```
مع وضع IP الثابت يمكن للمستخدم إدخال عنوان IP وقناع الشبكة
وعنوان DNS وبوابة.
```

ملاحظة:

يوجد قيود على إدخال عنوان IP وقناع الشبكة وعنوان DNS وعنوان البوابة

```
(١) التنسيق:رقم ٠-٩ الفاصلة العشرية "."
```

```
(٢) عنوان Mac (عرض عنوان MAC الخاص بالإيثرنت، لا يمكن تغييره)
```

ملاحظة:

سيتم تعطيل الإيثرنت تلقائيًا إذا كانت Wi-Fi قيد التشغيل ومتصلة بالشبكة.

## Bluetooth .٣-٤

تمكين / تعطيل خاصية Bluetooth من خلال المفتاح الرئيسي في إعدادات -> Bluetooth. قم بتدوير مفتاح التمكين/التعطيل لتمكين تشغيل Bluetooth، ثم سيبدأ الجهاز في فحص أجهزة Bluetooth الأخرى القابلة للاكتشاف والقائمة في الأجهزة المتاحة. ولإيقاف تشغيل خاصية Bluetooth، أدر مفتاح التمكين/التعطيل لتعطيل الخاصية. لبدء الاتصال بأجهزة Bluetooth الأخرى، انقر فوق العنصر الموجود في الأجهزة المتاحة. إذا طلب منك النظام رمز PIN لإقران الجهاز؛ أدخل رمز PIN.

| Bluetooth                                                            |                                                                                                    |
|----------------------------------------------------------------------|----------------------------------------------------------------------------------------------------|
| Main Switch<br>Deable                                                | 0                                                                                                    |
| Enable                                                               | ۲                                                                                                    |
| Available Shrices                                                    |                                                                                                    |
| DESKTOP-99CVOFC                                                      |                                                                                                    |
| \$ 4D9E0361:74:11                                                    |                                                                                                    |
| rkadi is visible to nearly devices while Eluetooth settings is open. |                                                                                                    |
|                                                                      | Buttoch           Market           State           Butto           Butto           Butt |

## ٤-٤. Signage Display (عرض مجموعة العلامات)

عرض مجموعة العلامات لإعداد معظم ميزات عرض مجموعة العلامات.

| Sigr | age Display         |  |
|------|---------------------|--|
|      | General settings    |  |
|      | Server settings     |  |
|      | Source settings     |  |
|      | Network application |  |
|      | System tools        |  |
|      | Mise.               |  |
|      | System updates      |  |
|      | Scaler FW updates   |  |
|      |                     |  |

## General Settings .۱-٤-٤ (الإعدادات العامة)

إعداد اسم عرض مجموعة العلامات والمعرف والشعار والتمهيد من المصدر والجدول الزمني.

- Signage Display Name (اسم عرض مجموعة العلامات)

إعداد اسم PD والاسم الافتراضي وعنوان MAC الخاص بالإيثرنت مع البادئة "\_PD". على سبيل المثال، "PD\_000b12223398". الحد الأقصى لطول الاسم هو ٣٦ حرفًا بتنسيق UTF8. انقر لإعادة التسمية.

| Please enter signage display name |        |    |
|-----------------------------------|--------|----|
| PD_000b12223398                   |        |    |
|                                   | CANCEL | ок |

۲- Monitor ID (معرّف الشاشة)

يتراوح معرف الشاشة في النطاق من ١ إلى ٢٥٥ عشريًا ومجموعة الشاشة في النطاق من ١ إلى ٢٥٤ عشريًا. معرف الشاشة الافتراضي ومجموعة الشاشة كلاهما ١.

| Мо | niter 10      |
|----|---------------|
|    | Monitor ID 1  |
|    | Monitor group |
|    |               |

Boot Logo (شعار التشغيل)

يمكن للمستخدم إعداد وضع شعار تمهيد الجهاز (وضع الرسوم المتحركة للتمهيد). الوضع الافتراضي هو تشغيل.

| Boo | 4 Logo                |   |
|-----|-----------------------|---|
|     | BootLogo              |   |
|     | Off                   | 0 |
|     | 0n                    | ۲ |
|     | User                  | 0 |
|     | Choose Boot Animation |   |
|     |                       |   |

- Off (إيقاف التشغيل): إيقاف تشغيل الرسوم المتحركة للتمهيد.
- ب- On (تشغيل): تشغيل الرسوم المتحركة للتمهيد باستخدام الشعار الافتراضي لـ PHILIPS.

**\_**ĺ

#### جـ- User (المستخدم)

تشغيل الرسوم المتحركة للتمهيد باستخدام ملف الرسوم المتحركة للتمهيد من اختيار المستخدم. اسم ملف الرسوم المتحركة للتمهيد هو "bootanimation.zip".

انقر فوق "اختيار الرسوم المتحركة للتمهيد" عندئذ سينبثق مربع حوار ملف الرسوم المتحركة للتمهيد من اختيار المستخدم. وسيقوم النظام بفحص الملفات تحت بطاقة SD ووحدة تخزين USB تلقائيًا.

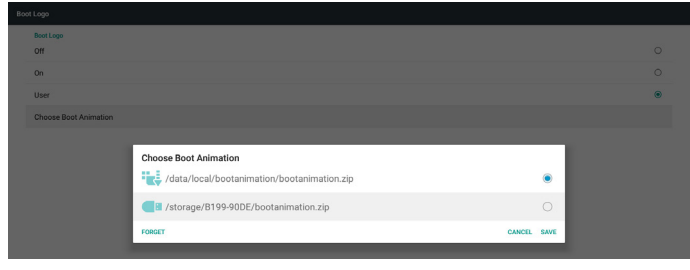

#### مقدمة عن الوظائف:

أ- Option description (وصف الخيار)

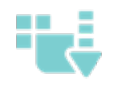

/File under /data/local/bootanimation: استخدم ملف رسومات تمهيد مخصص منسوخ من بطاقة SD أو USB

/ile under /storage/{USB\_STORAGE\_ID: استخدم ملف الرسوم المتحركة للتمهيد الموجود ببطاقة SD

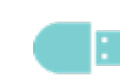

/File under /storage/{SD\_STORAGE\_ID: استخدم ملف الرسوم المتحركة للتمهيد الموجود على USB

ب- Save (حفظ)

إذا كان تركيز الخيار على الحسا أو في فاضغط على مفتاح حفظ لحفظ ملف bootanimzation.zip الموجود على بطاقة SD أو USB على مسار / data/local وقم بإعداده ليكون شعار التمهيد.

ج- Forget (نسیان)

اضغط مفتاح "نسيان" لحذف /data/local bootanimation.zip وعدم إظهار شعار التمهيد.

د- Cancel (إلغاء)

لن يتم عمل أي شيء وسيتم إغلاق مربع الحوار.

عندما لا يجد النظام أي ملف bootanimation.zip تحت وحدة التخزين الخارجية (USB ،SD) و / data، تكون قائمة الملفات فارغة. وسيظهر خياران "SAVE" (حفظ)" و"FORGET (نسيان)" باللون الرمادي ويجب على المستخدم التحقق من أن وحدة التخزين الخارجية (USB ، SD) تحتوي على الملف الصحيح. أغلق مربع الحوار وصل وحدة التخزين الخارجية ثم حاول مرة أخرى.

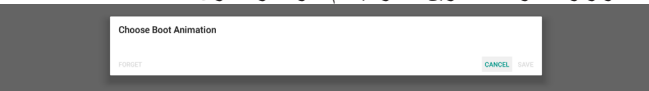

إذا كان المجلد / bootanimation / فار غًا، فهذا يعني أن المستخدم لم يقم بحفظ الملف bootanimation.zip من قبل. ولن يتم عرض شعار المستخدم أثناء تشغيل النظام.

و عندما يعثر النظام على ملف bootanimation.zip ضمن وحدة التخزين الخارجية . (USB ، SD)، قم بسرد الملف وحدده أولاً في مربع الحوار.

| Choose Boot Animation                |             |
|--------------------------------------|-------------|
| /storage/6237-3433/bootanimation.zip | ۲           |
| Istorage/B199-90DE/bootanimation.zip | 0           |
| FORCET                               | CANCEL SAVE |

أما إذا لم يكن مجلد /data/local/bootanimation/ فارغًا، ووجد النظام bootanimation.zip داخله. سيعرض مربع الحوار الملف في الخيار الأول ويحدده. و هذا يعني أن المستخدم قام بحفظ الملف bootanimation.zip من قبل. وسيتم تمهيد النظام مع الرسوم المتحركة للتمهيد في /data/local/bootanimation/bootanimation.zip.

| Choose Boot Animation                       |        |      |
|---------------------------------------------|--------|------|
| /data/local/bootanimation/bootanimation.zip |        | ۲    |
| /storage/6237-3433/bootanimation.zip        |        | 0    |
| storage/B199-90DE/bootanimation.zip         |        | 0    |
| FORGET                                      | CANCEL | SAVE |

يمكن للمستخدم استبدال ملف الرسوم المتحركة للتمهيد باستخدام زر "SAVE (حفظ)". ٤- Boot on source (تمهيد من المصدر)

يساعد التمهيد من المصدر المستخدم على إعداد المصدر الافتراضي عند تشغيل الجهاز.

| Во | Boot on source              |  |  |  |  |
|----|-----------------------------|--|--|--|--|
|    | Input<br>Media player       |  |  |  |  |
|    | Edit Pley List<br>Main page |  |  |  |  |
|    |                             |  |  |  |  |

Input (الإدخال): سيقوم النظام بالتمهيد إلى المصدر المحدد تلقائيًا بعد إتمام عملية التمهيد.

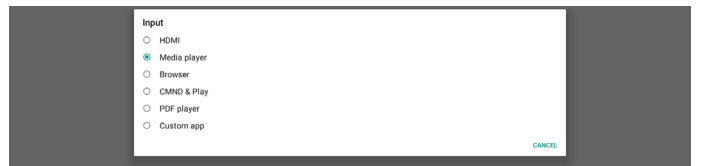

Playlist (قائمة التشغيل): إذا كان مصدر الإدخال هو Media Play (وسائط تشغيل) أو Browser (المتصفح) أو PDF Player (مشغل PDF)، فيمكن للمستخدم تحديد قائمة التشغيل على التشغيل التلقائي أو التمهيد إلى الصفحة الرئيسية للمصدر.

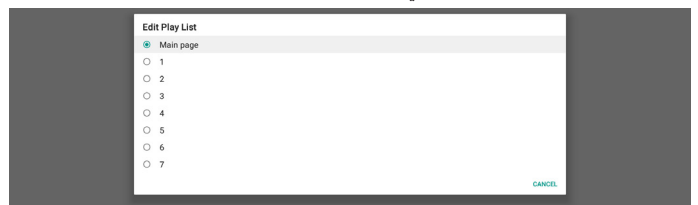

يرجى ملاحظة أنه إذا اختار المستخدم "Custom app (تطبيق مخصص)" كتمهيد من المصدر، فيجب تحديد التطبيق المحدد من قبل المستخدم (APK) في إعدادات -> عرض مجموعة العلامات -> إعدادات المصدر -> تطبيق مخصص.

٥- Schedule (الجدول)

إعداد جدول التشغيل التلقائي.

ملاحظة:

- ١- أولوية الجدول الزمني أعلى من الشائشة -> وضع السكون والعرض ->
   حفظ الشائشة. عند بدء الجدول الزمني، سيحتفظ النظام بالتشغيل التلقائي حتى
   انتهاءه، ولن يتأثر بوقت السكون.
- ٢- عند إيقاف الجدول الزمني (وقت الانتهاء)، يمكن تنبيه الجهاز من خلال وقت بدء الجدول التالي أو مفتاح التشغيل السريع أو أمر شبكة SICP لتنبيه النظام. بعد تنبيه النظام، يكون النظام عبارة عن شاشة سوداء لأن تطبيقات التشغيل قد انتهت. ويمكن للمستخدم إعادة الاتصال بشريط التنقل مرة أخرى بواسطة التمرير لأعلى بالإصبع (إذا لم يتم تعطيل خاصية اللمس) أو الدخول في وضع المسؤول والمعلومات السريعة عن طريق مفتاح التشغيل السريع.
- ٣- يتوفر مفتاح التشغيل السريع عند سكون النظام. ويمكن للمستخدم الدخول إلى وضع المسؤول أو عرض مربع حوار المعلومات السريعة باستخدام مفتاح التشغيل السريع.

| Schedule                         |  |
|----------------------------------|--|
| Schedule list<br>Schedule list 1 |  |
| Enable<br>Disable                |  |
| Start time                       |  |
| End time                         |  |
| Input                            |  |
| Playlist                         |  |
| Days of the week                 |  |
| Every Week                       |  |
| SAVE                             |  |
|                                  |  |

#### 10BDL4551T

- (۱) Schedule list (قائمة الجدول): يمكنك إعداد إجمالي ۲ جداول. حيث يكون إعداد كل جدول مستقل عن الأخر.
- (٢) Enable (تمكين): تمكين / تعطيل الجدول المحدد في قائمة الجدول. حيث يحتوي كل جدول على مفتاح تمكين / تعطيل خاص به.
  - (٣) Start time (وقت البدء): تعيين وقت بدء الجدول المحدد.
  - (٤) End time (وقت الانتهاء): تعيين وقت انتهاء الجدول المحدد.
  - ٥) Input (الإدخال): إعداد مصدر التشغيل التلقائي لجدول محدد أثناء بدء الجدول.
- (٦) Play list (قائمة تشغيل): تحديد قائمة من ١ إلى ٧. إذا كان مصدر الإدخال هو Media Play (وسائط تشغيل) أو Browser (المتصفح) أو PDF Player (مشغل PDF)، فيمكن للمستخدم تحديد قائمة التشغيل وسيقوم الجدول بتشغيل قائمة التشغيل المحددة تلقائيًا.
  - (۷) Days of the week (أيام الأسبوع): سيتم ضبط أيام الأحد والاثنين والثلاثاء والأربعاء والخميس والجمعة والسبت للجدول الزمني المحدد.
    - (٨) Every week (كل أسبوع): تعيين دورة حياة الجدول المحدد.
- (٩) SAVE (حفظ): إعدادات المتجر للجدول المحدد. أو خلاف ذلك تذكر النقر فوق زر "SAVE (حفظ)".
  - -٦ Screenshot (لقطة الشاشة)

إعداد لقطة شاشة تلقائية لجهاز . انقر فوق "Enable" (تمكين) لتمكين ميزات لقطة الشاشة. ستظهر خيارات لقطة الشاشة باللون الرمادي إذا لم يقم المستخدم بتمكين لقطة الشاشة.

| Main Switch                                                                                                    |   |
|----------------------------------------------------------------------------------------------------|---|
| Enable                                                                                                    | - |
| Enable                                                                                                    |   |
| Smaahd                                                                                                    |   |
|                                                                                                    |   |
| Interval Control of Control of Co |   |
| au minurei                                                                                                    |   |
| Start time                                                                                                    |   |
|                                                                                                    |   |
| End time                                                                                                    |   |
|                                                                                                    |   |
| Repeat                                                                                                    |   |
| Poue te                                                                                                    |   |
| dare to                                                                                                    |   |
|                                                                                                    |   |
| Purge Screenshots                                                                                                    |   |
| Every Day                                                                                                    |   |
| And second second                                                                                                    |   |
| Send screensnots via email<br>For email antinon dease on to Sinnane Disning a Server settings a Email onliferation                                                                                                    |   |
| - or error error definition for the edited in a state of the error of the error of  |   |

يمكن للمستخدم إعداد الفاصل الزمني للقطة الشاشة وحفظ مجلد الموقع بعد القيام بتمكينها. قم بالحفظ لإعلام المستخدم بأن صور لقطة الشاشة سيتم حفظها في وحدة التخزين الداخلية ولا يمكن للمستخدم تغيير ها يدويًا.

ملاحظة:

- استقوم ميزة لقطة الشاشة تلقائيًا بحذف صور لقطة الشاشة عند:
  - ا- وقت بدء (• ثانية) من بدء ميزة لقطة الشاشة
    - ۲- ٤ ثانية من دقيقة بدء لقطة الشاشة
- ٢- إذا حدد المستخدم تنظيف صور لقطة الشاشة كل أسبوع، فسيتم تغيير بيانات حذف الصور إلى يوم تاريخ تطبيق المستخدم لأي إعداد لميزة لقطة الشاشة. على سبيل المثال، إذا كان يوم التعيين الذي حدده المستخدم هو يوم الاثنين من كل أسبوع في البداية، ولكن غير الإعدادات الأخرى في ميزة لقطة الشاشة يوم الجمعة، فسيتم تغيير يوم مسح الصور إلى يوم الجمعة (يوم الأسبوع من وقت النظام الحالي).
- ب- وضع السكون (تعليق النظام) وميزة لقطة الشاشة:
   ستعلق ميزة لقطة الشاشة أيضًا عندما يكون النظام في وضع السكون
   (تعليق). كما سيتم أيضًا تعليق ميزة صورة لقطة الشاشة. وسيتم إعادة تشغيل ميزة لقطة الشاشة عند تنبيه النظام.
  - (۱) Interval (الفاصل الزمني)
     إعداد الفاصل الزمني للشاشة، حيث يمكن للمستخدم تحديد ٣٠ أو ٦٠ دقيقة بين كل لقطة شاشة.
    - ۲) Start Time (وقت البدء)
    - إعداد وقت بدء لقطة الشاشة من اليوم.
- أ- يجب على المستخدم النقر فوق "SAVE (حفظ)" قبل الخروج من مربع الحوار ، وإلا فلن يتم حفظ الوقت.
- ب- يجب أن يكون وقت البداية أقل من وقت الإنهاء. ستقوم رسالة منبثقة بإعلام المستخدم عندما يكون الفاصل الزمني غير صحيح.

- (۳) End Time (وقت الإنهاء)
- إعداد وقت إنهاء لقطة الشاشة من اليوم.
- أ- يجب على المستخدم النقر فوق "SAVE (حفظ)" قبل الخروج من مربع الحوار ، وإلا فلن يتم حفظ الوقت.
- ب- يجب أن يكون وقت البداية أقل من وقت الإنهاء. ستقوم رسالة منبثقة بإعلام المستخدم عندما يكون الفاصل الزمني غير صحيح.
  - (٤) Repeat (التكرار)

إعداد الفاصل الزمني ليوم من أيام الأسبوع للقطة الشاشة، يمكن للمستخدم تحديد وقت عمل لقطة الشاشة.

(°) Save to (حفظ إلى)

يحفظ النظام صور لقطة الشاشة في وحدة التخزين الداخلية. سيقوم النظام بإنشاء ملف philips / screenshot / في وحدة التخزين الداخلية وحفظ الصور ضمن هذا المجلد.

(٦) Purge Screenshots (حذف لقطات الشاشة)

إعداد فاصل زمني لحذف صور لقطة الشاشة. يمكن للمستخدم ضبط الصورة في كل يوم أو كل أسبوع.

(۲) Send screenshots via email (إرسال لقطات شاشة عبر البريد) الإلكتروني)

تمكين الجهاز من إرسال صورة لقطة الشاشة عن طريق البريد الإلكتروني لكل لقطة. يجب على المستخدم إعداد معلومات البريد أولاً في "إعدادات -> عرض مجموعة العلامات -> إعدادات الخادم -> إشعار البريد الإلكتروني" مرجع قسم إخطار البريد الإلكتروني.

## ٤-٤-٤. Server Settings (إعدادات الخادم)

١- Email Notification (إخطار البريد الإلكتروني)
 انقر فوق خانة الاختيار لتمكين/تعطيل ميزة إخطار البريد الإلكتروني. يمكن للمستخدم
 إعداد SMTP ومدير البريد الإلكتروني بعد تمكين ميزة إخطار عبر البريد الإلكتروني.

| Em | Email notification             |  |  |  |  |
|----|--------------------------------|--|--|--|--|
|    | Main Switch                    |  |  |  |  |
|    | Enable<br>Enable               |  |  |  |  |
|    | SMTP                           |  |  |  |  |
|    | Settings                       |  |  |  |  |
|    | Manager Email                  |  |  |  |  |
|    | Settings                       |  |  |  |  |
|    | Test                           |  |  |  |  |
|    | Send Test Mail<br>Unsuccessful |  |  |  |  |

#### SMTP ()

\_أ

إعداد عنوان البريد الإلكتروني للمرسل ومعلومات خادم SMTP. وهذاك نوعان من خادم SMTP لإعداد المستخدمين: "Gmail" و"Other". باستخدام خيار "Other"، يمكن للمستخدم إعداد خادم SMTP ونوع الأمان ومنفذ الخادم يدويًا. ملاحظة:

- يتراوح الحد الأقصى لطول كلمة المرور من ٦ إلى ٢٠ حرفًا بتنسيق UTF8.
  - ب- ولا يمكن للمستخدم تعيين منفذ ٥٠٠٠ (منفذ SICP الافتراضي) و ٢١٢١ (منفذ خادم FTP الافتراضي).
- إعداد منفذ شبكة SICP في "إعدادات -> عرض جميع العلامات
   -> تطبيق الشبكة -> منفذ شبكة SICP".
- إعداد منفذ شبكة SICP في "إعدادات -> عرض جميع العلامات -> إعدادات الخادم -> FTP -> المنفذ".

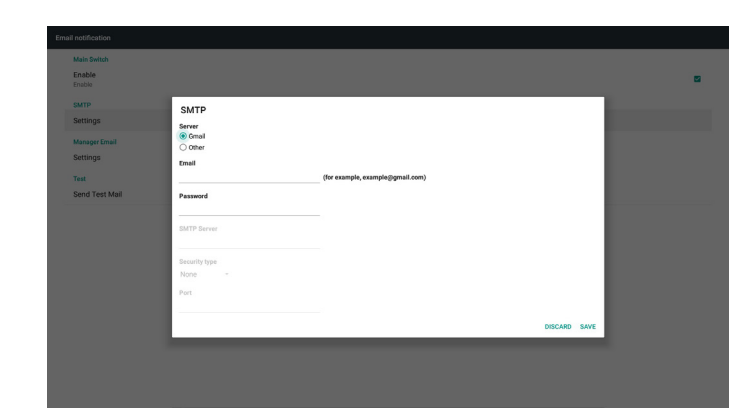

إعداد أمان Gmail

إذا كنت تستخدم Gmail ولكنك لا تستطيع إرسال البريد الإلكتروني، يرجى التحقق من إعدادات أمان حساب Google في موقع الويب:

و شعّل https://www.google.com/settings/security/lesssecureapps. خيار "Access for less secure apps (الوصول إلى التطبيقات الأقل أمانًا)". Google

| ÷                     | Less secure apps                                                                                                    | 9                                                                                                    |
|-----------------------|----------------------------------------------------------------------------------------------------|----------------------------------------------------------------------------------------------------|
| Some<br>vulne<br>want | e apps and devices use less secure<br>rable. You can <b>turn off</b> access for<br>to use them despite the risks. Lea | e sign-in technology, which makes your account more<br>these apps, which we recommend, or <b>turn on</b> access if you<br><b>im more</b> |
|                       | Access for less secure apps                                                                                           | ◯ Turn off<br>● Turn on                                                                                                    |
|                       |                                                                                                    | إعدادات أمان حساب Yahoo                                                                                                    |

في خيار Yahoo Account Security (حساب أمان Yahoo)، يجب على المستخدمين تمكين خيار "Allow apps that use less secure sign in (السماح للتطبيقات التي تستخدم تسجيل دخول أقل أمانًا)".

|   | YAHOO!                      |                                                                                                    |   |
|---|-----------------------------|----------------------------------------------------------------------------------------------------|---|
| 0 | Personal into               | Account security                                                                                                    |   |
|   | Account security            | Change password                                                                                                    |   |
|   | Recent activity Preferences | Phone numbers<br>+1 (770) 400-7009                                                                                                    | ▲ |
|   |                             | Add recovery email address                                                                                                    |   |
|   |                             | Two-step verification<br>Additional recently<br>Learn more                                                                                                    |   |
|   |                             | Allow apps that use less secure sign in<br>Some non-think app and devices use less secure sign-is tochnology, which could leave your<br>account subvectors. Two can have of access patch we economicsed of those is use them<br>dependent reaso. |   |
|   |                             |                                                                                                    |   |
|   |                             |                                                                                                    |   |

#### ۲) Manager Email (بريد المدير الإلكتروني)

عنوان البريد مدير الإعداد الإلكتروني (المتلقي). سيرسل الجهاز البريد الإلكتروني إلى هذا الحساب.

| Send Test Mail Manager Email Manager Email |                                   |              |
|--------------------------------------------|-----------------------------------|--------------|
|                                            | (for example, example(ggmail.com) | DISCARD SAVE |

#### ۳) Test (اختبار)

يؤدي النقر فوق "Send Test Mail (إرسال اختبار البريد)" إلى إرسال بريدًا تجريبيًا للتحقق من صحة الإعدادات.

#### FTP -۲

\_أ

انقر فوق خانة الاختيار لتمكين/تعطيل ميزة خادم FTP. بعد التمكين، يمكن للمستخدم إعداد الحساب وكلمة المرور ورقم المنفذ.

- Account (الحساب): اسم المستخدم لخادم FTP لتسجيل الدخول. يتراوح طول الاسم بين ٤ ~ ٢٠ حرقًا، ويسمح فقط بتنسيق [A-Z] [a-2] [-٩].
- ب- Password (كلمة المرور): كلمة المرور لخادم FTP لتسجيل الدخول.
   يتراوح طول كلمة المرور بين ٦ ~ ٢٠ حرفًا، ويسمح فقط بتنسيق [أ- [z]
   [A-Z]] [--٩]. ستظهر كلمة المرور "\*" بعد إعدادها فقط.
- ج- Storage path (مسار التخزين): سيعمل خادم FTP على الوصول إلى وحدة التخزين الداخلية فقط. ولا يمكن تغييره من قبل المستخدم.
- د- Port (المنفذ): رقم المنفذ لخادم FTP. يتراوح عدد أرقام المنفذ المتاح من
   ١٠٢٥ إلى ٦٥٥٣٥، الرقم الافتراضي هو ٢١٢١.

ولا يمكن استخدام أرقام المنفذ التالية:

۸۰۰۰ / ۹۹۸۸ / ۱۰۲۲۰ / ۲۸۱۲۳ / ۲۸۱۲۶ ومنفذ شبكة SICP (الرقم الافتراضي ۵۰۰۰).

| Mair              | n Switch               |  |
|-------------------|------------------------|--|
| Enat              | ble<br>Je              |  |
| FTP<br>Acc<br>sma | ount<br>nom            |  |
| Pas               | sword                  |  |
| Stor              | rage Path mail storage |  |
| Port 2121         |                        |  |

#### -٣ Remote Control (وحدة التحكم عن بُعد)

انقر فوق تمكين مربع الاختيار لتمكين/تعطيل خدمة العميل للتحكم عن بعد، حيث يتم تعطيل الوضع الافتراضي. ولاستخدام وحدة التحكم عن بعد يجب ربط الوحدة مع خادم التحكم عن بعد.

"الخادم" لعنوان URL لخادم وحدة التحكم عن بعد الخاص بإدخال المستخدم (مع https:// prefix). وفي حال عدم ربط الوحدة بخادم وحدة التحكم عن بعد من قبل، يرجى إدخال رمز PIN الذي يوفره الخادم.

| Roger | ave control                      |  |
|-------|----------------------------------|--|
|       | Main Switch                      |  |
|       | Enable<br>Enable                 |  |
|       | Remote control                   |  |
|       | Server<br>https://142.168.0.105/ |  |
|       | Bind<br>Server a discoverted.    |  |
|       |                                  |  |

## حالة الربط:

- عندما لا يحتوي الجهاز على شبكة، ستظهر رسالة
   Network is disconnected"
- (٢) إذا كان الجهاز مزودًا بشبكة، ولكنه غير متصل بخادم وحدة التحكم عن بُعد، فستظهر رسالة "Server is disconnected (قطع الاتصال بالخادم)".
  - (٣) إذا كان الخادم متصلاً ولكن لا يرتبط بالخادم، فستظهر رسالة (تبط الخادم).
- ها الحال من (٥) إذا كان رمز PIN غير صحيح، فستظهر رسالة "Error PIN code (كود PIN code)".

#### Source Settings . ٣-٤-٤ (إعدادات المصدر)

- Media Player (مشغل الوسائط) (يُرجَى الرجوع إلى التعليمات رقم ٣-٣.
   Media Player (مشغل الوسائط))
- ۲- Browser (المستعرض) (يُرجَى الرجوع إلى التعليمات رقم ٣-٤. Browser (دليل المتصفح))
- ۳- CMND (CMND & Play والتشغيل) (يُرجَى الرجوع إلى التعليمات رقم ٣-٦.
   ۳-۳ والتشغيل))
  - ٤- PDF Player (مشغل PDF) (يُرجَى الرجوع إلى التعليمات رقم ٣-٥. PDF)
     ٩-٥. PDF (مشغل PDF))
  - Custom App (التطبيق المخصص) (يُرجَى الرجوع إلى التعليمات رقم ٣-٧.
     Custom App (التطبيق المخصص))

## ٤-٤-٤. Network application (تطبيق الشبكة)

#### ۱- Proxy (الخادم الوكيل)

تمكين / تعطيل خادم الشبكة عن طريق النقر فوق مربع الاختيار "Enable (تمكين)". ويمكن للمستخدم إعداد عنوان IP للمضيف ورقم المنفذ للخادم الوكيل. ومن ثم يتم تعطيل الوضع الافتراضي.

| FIU | 4                |  |
|-----|------------------|--|
|     | Main Switch      |  |
|     | Enable<br>Enable |  |
|     | Proxy settings   |  |
|     | Proxy hostname   |  |
|     | Proxy port       |  |
|     | Туре<br>нттр     |  |
|     | Authentication   |  |
|     | Authentication   |  |
|     | Usemame          |  |
|     | Password         |  |
|     |                  |  |

#### نوع الخادم الوكيل لدعم الجهاز : HTTP, HTTPS, SOCKS4, SOCKS5. اختر واحدًا لخادمك الوكيل.

|                | Туре     |       |
|----------------|----------|-------|
| Authentication | HTTP     |       |
| Authentication | O HTTPS  | 8     |
| Usemame        | O SOCKS4 |       |
|                | O SOCKS5 |       |
| Password       |          | ANCEL |
|                |          |       |
|                |          |       |

إذا تطلب الخادم الوكيل ترخيص عن طريق اسم تسجيل الدخول وكلمة المرور، قم بتمكين المصادقة وأدخل اسم المستخدم وكلمة المرور.

| Authentication |   |
|----------------|---|
| Authentication | 2 |
| Username       |   |
| Password       |   |
|                |   |

۲- Platform Web API (واجهة تطبيق منصة التشغيل على الويب)

تمكين / تعطيل واجهة تطبيق منصة التشغيل على الويب من خلال النقر فوق مربع الاختيار. ومن ثم يتم تعطيل الوضع الافتراضي.

| Net | etwork application         |  |  |  |  |
|-----|----------------------------|--|--|--|--|
|     | Proxy                      |  |  |  |  |
|     | Platform Web API<br>Enable |  |  |  |  |
|     | SICP network port          |  |  |  |  |

#### (SICP network port -۳ (منفذ شبكة

إعداد منفذ شبكة SICP الافتر اضي وتمكين/تعطيل شبكة SICP. كما يتم تمكين شبكة SICP الافتر اضية واستخدام المنفذ ٥٠٠٠.

ملاحظة:

تتراوح أرقام المنفذ بين ١٠٢٥~٥٥٥.

وبعد استخدام المنفذ بالفعل، لا يمكن تعيين: ٨٠٠٠، ٩٩٨٨، ١٥٢٢٠، ٢٨١٢٣، ٩٩٨٨، ٩٩٨٨ ومنفذ شبكة SICP الافتراضي (٢١٢١).

| sic | ICP network port                      |  |  |  |
|-----|---------------------------------------|--|--|--|
|     | Main Switch                           |  |  |  |
|     | Enable<br>Enable                      |  |  |  |
|     | SICP network port                     |  |  |  |
|     | SICP network port<br>5000 (Connected) |  |  |  |
|     |                                       |  |  |  |

#### ٤-٤-٥. System Tools (أدوات النظام)

هناك ستة ميزات رئيسية في أدوات نظام عرض العلامات:

- (شريط التنقل) Navigation Bar (۱)
- (مسح التخزين) Clear Storage (۲)
  - (۳) Reset (۱۳) (بعادة ضبط)
- (٤) Import & Export (الاستيراد والتصدير)
  - (°) Clone (النسخة)
  - (۱) Security (۱)

| Sys | em tools                            |  |  |  |
|-----|-------------------------------------|--|--|--|
|     | Clear storage                       |  |  |  |
|     | All                                 |  |  |  |
|     | INTERNAI STOTAGE                    |  |  |  |
|     | SD card                             |  |  |  |
|     | Reset                               |  |  |  |
|     | Factory Reset                       |  |  |  |
|     | Import & Export Export Sections     |  |  |  |
|     | Import Signage Display Settings     |  |  |  |
|     | Clone                               |  |  |  |
|     | Clone Media Files                   |  |  |  |
|     | Security<br>External Encrose        |  |  |  |
|     | SD card/USB External Storage Uniosk |  |  |  |
|     |                                     |  |  |  |

#### ۲-٤-٤ (شريط التنقل) Navigation Bar

يتم إعداده لتمكين أو تعطيل شريط التنقل أثناء إجراء إيماءه لمسية.

#### tlear Storage ۲-٥-٤-٤ (مسح التخزين)

يستخدم لمسح البيانات تحت مجلد Philips في وحدات التخزين الداخلية والخارجية

- (۱) (الكل)
   مسح مجلد Philips في وحدة التخزين الداخلية و USB وبطاقة SD.
  - (۲) Internal Storage (وحدة التخزين الداخلية)
    - مسح مجلد Philips في وحدة التخزين الداخلية فقط. (۳) USB Storage (ذاكرة USB)
      - مسح مجلد Philips في ذاكرة USB فقط.
        - (٤) SD Card (بطاقة SD)
      - مسح مجلد Philips في بطاقة SD فقط.

سيعرض مربع حوار جميع المجلدات التي سيقوم النظام بمسحها. اضغط على "RESET (إعادة تعيين)" لمسح جميع البيانات الموجودة في المجلد المدرج.

| System to                                     | ystem tools                                                                                       |                                                                                                    |  |  |
|-----------------------------------------------|---------------------------------------------------------------------------------------------------|----------------------------------------------------------------------------------------------------|--|--|
| Clear<br>All                                  | r storage                                                                                         |                                                                                                    |  |  |
| Inter                                         | rnal storage                                                                                      |                                                                                                    |  |  |
| USB                                           | storage                                                                                           |                                                                                                    |  |  |
| SD c                                          | card                                                                                              |                                                                                                    |  |  |
|                                               |                                                                                                   |                                                                                                    |  |  |
|                                               |                                                                                                   |                                                                                                    |  |  |
| Rese                                          | ti i                                                                                              | Clear storage                                                                                                    |  |  |
| Rese                                          | n<br>tory Reset                                                                                   | Clear storage                                                                                                    |  |  |
| Rese<br>Fact<br>Impo                          | n<br>tory Reset<br>Int & Export                                                                   | Clear storage<br>This will erase all data , including:                                                                          |  |  |
| Rese<br>Fact<br>Impo<br>Expc                  | rt<br>tory Reset<br>ert & Export<br>ort Signage Display Setting                                   | Clear storage This will erase all data , including:           Image and data , including:           Image and data , including: |  |  |
| Rese<br>Fact<br>Impo<br>Expo<br>Impo          | n<br>tory Reset<br>srt & Epon<br>ort Signage Display Settin<br>ort Signage Display Settin         | Clear storage This will erase all data , including:                                                                             |  |  |
| Rese<br>Fact<br>Impo<br>Expc<br>Impo<br>Close | rt<br>tory Reset<br>st 6 Eport<br>ort Signage Display Settin,<br>ort Signage Display Settin,<br>e | Clear storage<br>This will ense all data , including:<br>the storage formated 00/https:<br>/www.sec.02792030/https/             |  |  |

#### ٤-٤-٥-٢ Reset (إعادة التعيين)

القيام بإعادة ضبط إعدادات المصنع لمسح جميع بيانات وإعدادات المستخدم. سيقوم النظام بإعادة التشغيل التلقائي والانتقال إلى OOBE بعد الانتهاء.

ملاحظة هامة:

- ١- سيتم مسح جميع البيانات في النظام ولا يمكن التراجع عنها؟ بما في ذلك إعدادات الجهاز وتطبيقات APP المثبتة وييانات APPs والملفات التي تم تنزيلها والموسيقى والصور وجميع البيانات. ولكن البيانات في وحدة تخزين USB وبطاقة SD لن تكون واضحة، فقط قم بمسح البيانات في وحدة التخزين الداخلية.
- ٢- وتأكد من وجود محول النيار المتردد والطاقة دائمًا أثناء إعادة ضبط المصنع.

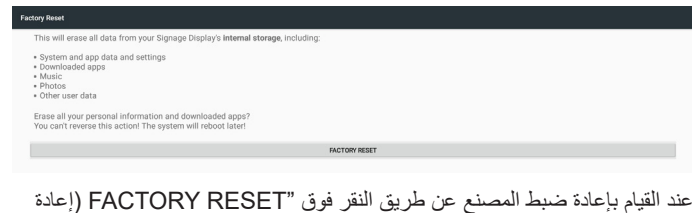

عند القيام بإعادة ضبط المصنع عن طريق النقر فوق "FACTORY RESET (إعادة ضبط المصنع)"، يقوم النظام بملء مربع حوار ثم يسأل مرة أخرى. لذا يرجى التأكد من فهمك لما تقوم به، ثم الضغط على "OK (موافق)" لتنفيذ إجراء إعادة الضبط. ولاحظ أن هذا الإجراء لا يمكنه عكس جميع البيانات وحذفها في وحدة التخزين الداخلية.

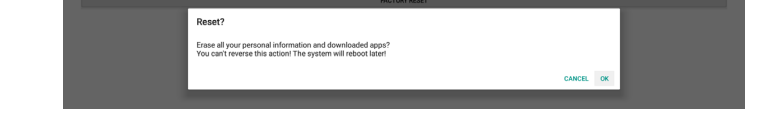

#### tmport & Export ٤-٥-٤ ٤ (الاستيراد والتصدير) الاستيراد والتصدير)

استخدم إعداد عرض علامات الاستير اد/التصدير لإعدادات نسخ سهلة للمستخدم والجزء الثالث من APK إلى جهاز آخر. ولاحظ أن:

- ملاحظات.
- (١) إسم قاعدة بيانات التصدير هي:
- Settings\_global.xml -
- ب- Settings\_secure.xml
- ج- Settings\_system.xml د- Signage\_settings.db
- AndroidPDMediaPlayerData.db --
  - د- AndroidPDPdfData.db
  - ز- AndroidPDUrlListData.db
    - Smartcms.db
- (٢) تصدير الملفات إلى مجلد Philips في وحدة التخزين المحددة
  - (٣) لن يتم استيراد / تصدير "اسم عرض مجموعة العلامات".

#### إعدادات تصدير عرض مجموعة العلامات

سيتم تصدير بيانات قاعدة البيانات وملفات APK التابعة لجهات خارجية إلى مجلد Philips في وحدة تخزين محددة (وحدة داخلية أو بطاقة SD أو وحدة تخزين USB).

- قاعدة بيانات التصدير (ملفات xml وملفات db)
- Philips/app خاصة بطرف ثالث إلى مجلد APK (٢)

#### ملاحظة:

إذا كانت وحدة التخزين المحددة (وحدة تخزين داخلية أو وحدة تخزين USB أو وحدة تخزين خارجية) لا تحتوي على مجلد Philips، فسيتم إنشاء النظام تلقانيًا.

قائمة بجميع وحدات التخزين المتاحة (وحدة التخزين الداخلية وبطاقة SD ووحدة تخزين USB)

| Reset                          | Select storage               |           |
|--------------------------------|------------------------------|-----------|
| Factory Reset                  | /storage/emulated/0/philips/ | ۲         |
| Export Signage Display Settin  | Storage/C4B1-6BCF/philips/   | 0         |
| Import Signage Display Settin- | /storage/6103-13FA/philips/  | 0         |
| Clone<br>Clone Media Files     |                              | CANCEL OK |
|                                |                              |           |

#### إعدادات استيراد عرض مجموعة العلامات

استيراد بيانات قاعدة البيانات من مجلد Philips الخاص بوحدة التخزين المحددة (وحدة التخزين الداخلية أو بطاقة DS أو وحدة تخزين USB).

- قاعدة بيانات الاستيراد (ملفات xml وملفات db)
- (۲) استیر اد ملفات APK خاصة بطرف ثالث تحت مجلد Philips/app

قائمة بجميع وحدات التخزين المتاحة (وحدة التخزين الداخلية وبطاقة SD ووحدة تخزين USB)

يعمل النظام على إظهار مربع حوار إخطارات قبل إعدادات الاستيراد وملفات APK. انقر فوق "OK (موافق)" لبدء استيراد البيانات.

| Reset                          | Select storage                |       |
|--------------------------------|-------------------------------|-------|
| Factory Reset                  | torage/emulated/0/philips/    | ۲     |
| Export Signage Display Setting | ■ /storage/C4B1-6BCF/philips/ | 0     |
| Import Signage Display Settin  | /storage/6103-13FA/philips/   |       |
| Clone                          |                               |       |
| Clone Media Files              | CAN                           | EL OK |
| Security                       |                               |       |

يعمل النظام على إظهار مربع حوار إخطارات قبل إعدادات الاستيراد وملفات APK. انقر فوق OK (موافق) لبدء استيراد البيانات.

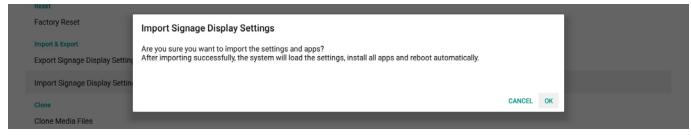

#### \*-\*-° Clone (الاستنساخ)

#### Clone Media Files (ملفات الوسائط المستنسخة)

تستنسخ هذه الأداة ملفات الوسائط من وحدة تخزين المصدر المحددة إلى وحدة تخزين الهدف. ١- حيث سيتم نسخ قائمة تالية من المجلد (تحت مجلد Philips)

- (۱) philips/ صور
- philips (۲)/ موسیقی
  - (۳) philips/ فیدیو
- (٤) philips/ نظام إدارة الألوان
  - philips (°) ملفات pdf
  - philips (٦)/ المتصفح
- ۲- استنساخ ملفات CMS (امتداد الملف هو ".cms)
  - أ- وحدة تخزين المصدر
  - i- المصدر هو وحدة التخزين الداخلية
- ١- تحقق مما إذا كان هناك ملف CMS في FTP
- ٢- إذا لم يكن هناك ملف CMS في FTP، افحص مجلد Philips في وحدة تخزين المصدر
- ii- المصدر هو وحدة التخزين الخارجية (بطاقة SD أو وحدة تخزين USB)
  - ١- تحقق من ملف CMS في الدليل الجذر للتخزين
    - ب- وحدة تخزين الهدف
    - i- الهدف هو وحدة التخزين الداخلية
    - ۱ سيتم حفظ ملف CMS في مجلد Philips
- ii- الهدف هو وحدة التخزين الخارجية (بطاقة SD أو وحدة تخزين USB) ١- سيُحفظ ملف CMS في الدليل الجذر للتخزين

| Lio. | che media Piles                   |   |  |
|------|-----------------------------------|---|--|
|      | Clone Source                      |   |  |
|      | Internal storage                  | 0 |  |
|      | SD card                           | 0 |  |
|      | USB storage                       | ۲ |  |
|      | Path: /storage/C481-68CF/philips/ |   |  |
|      | Tarper Location                   |   |  |
|      | Internal storage                  | ۲ |  |
|      | SD card                           | 0 |  |
|      | USB storage                       | 0 |  |
|      | Path:/storage/emulated/0/philipa/ |   |  |
|      | CLONE                             |   |  |

### ٤-٤-٥-٦ Security (الأمان)

إعداد كلمة مرور وضع المسؤول وقفل/إلغاء قفل وحدة التخزين الخارجية.

| Security<br>Change the Administrator Parsword           |  |
|---------------------------------------------------------|--|
| External Storage<br>50 card/USB External Storage Unlock |  |

#### تغيير كلمة مرور المسؤول

تغيير كلمة المرور لتسجيل الدخول إلى وضع المسؤول. قبل تغيير كلمة مرور المسؤول، اتبع الخطوات التالية:

- أدخل كلمة المرور الحالية أولاً. كلمة المرور الافتراضية هي "١٢٣٤".
  - (٢) أدخل كلمة مرور جديدة.

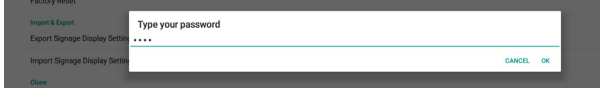

إذا تم تغيير كلمة المرور بنجاح، فسترى رسالة "Successfully (تم التغيير بنجاح)" منبثقة على Android.

#### (وحدة التخزين الخارجية) External Storage

انقر فوق مربع الاختيار لقفل أو إلغاء قفل وحدة التخزين الخارجية (بطاقة SD ووحدة تخزين USB). الوضع الافتراضي هو "إلغاء القفل".

|             | Security                                              |  |  |  |
|-------------|-------------------------------------------------------|--|--|--|
| S<br>C<br>S | Change the Administrator Password                     |  |  |  |
|             | External Storage<br>50 card/USB External Storage Lock |  |  |  |
|             |                                                       |  |  |  |

عدم النقر (تعطيل): فتح وحدة التخزين الخارجية SD/USB.

(۲) النقر (تمكين): قفل وحدة التخزين الخارجية SD/USB.
 ملاحظة.

عند تعطيل قفل وحدة التخزين الخارجية لحالة التمكين، يُرجى فصل وحدة التخزين الخارجية وتوصيلها مرة أخرى (لكل من بطاقة SD ووحدة تخزين USB). وبعد ذلك، يمكن للنظام اكتشاف وحدة التخزين الخارجية مرة أخرى.

### \*-\*-۲. Misc. (متنوع)

#### (TeamViewer Support دعم) TeamViewer

انقر فوق مربع الاختيار لتمكين أو تعطيل دعم TeamViewer. الإعداد الافتراضي هو تمكين. ستقوم ميزة TeamViewer بإرسال مفتاح HOME افتراضي لفتح وضع المسؤول.

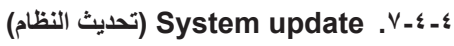

#### (التحديث المحلي) Local update

سيقوم النظام بالبحث التلقائي عن "update.zip" في المجلد الجذر لقرص USB وبطاقة SD. إذا وجد النظام "update.zip" في وحدة التخزين الخارجية، قم بإعداد قائمة اختيار منبثقة للمستخدم لتحديد مستخدم الملف الذي تريد استخدامه للتحديث.

بعد تحديد الملف في القائمة، سيتم إعادة تمهيد النظام وإجراء تحديث له. يرجى ملاحظة:

- ضرورة الاحتفاظ بنشاط النظام أثناء تحديثه، ولا تقم بإزالة محول الطاقة.
  - ٢- يدعم النظام حاليًا تحديث نظام Android الكامل فقط.
  - ۲- ويجب تسمية ملف التحديث باسم "update.zip" فقط.
- ٤- يجب وضع ملف "update.zip" فقط في المجلد الجذر لوحدة التخزين الخارجية.

#### (Scalar FW updates) (تحديثات Scalar FW)

انقر فوق "Start update (بدء التحديث)" لتحديث نظام Android البرنامج الثابت Scalar.

ipdates

إذا تعذر على النظام العثور على ملف "scaler.bin" في وحدة التخزين الداخلية، فسوف يقوم النظام بإنشاء نافذة منبثقة لإعلام المستخدم.

Start update scaler firmware

Can not find the scaler binary file: /storage/emulated/0/philips/scaler/scaler.bin

يرجى ملاحظة:

- ١- يجب تسمية ملف التحديث باسم "scaler.bin" فقط.
- ٢- يجب وضع ملف "scaler.bin" فقط في مجلد "/Philips/scaler" لوحدة التخزين الخارجية.

- ٢- بعد تحديد خيار ok (موافق) لبدء تحديث البرنامج الثابت Scalar، حافظ على نشاط النظام أثناء تحديث النظام، و لا تقم بإز الة محول الطاقة.
  - ٤- انتظر لمدة ٣ دقائق، وسيتم إعادة تشغيل نظام Android.
  - بعد إعادة التشغيل، اقترح إزالة كبل التيار المتردد وتوصيله مرة أخرى.
  - وذلك للتحقق من إصدار Scaler FW من خلال المعلومات السريعة (القائمة + رفع مستوى الصوت)" -> (المعلومات المعروضة على الشاشة).

Start update scaler firmware

Get the scaler binary file: /storage/emulated/0/philips/scaler/scaler.bin

CANCEL OK

## ٤-٥. Display (الشاشة)

توجد الخصائص التالية في الشاشة.

- (۱) Brightness level (مستوى السطوع): سيظهر شريط الضبط أعلى الشاشة. اسحب شريط الضبط لضبط السطوع.
- (٢) Sleep (وضع السكون): إعداد نظام الوقت للدخول في وضع السكون. ويعني الخبار "off (إيقاف)" أن النظام لن يدخل في وضع السكون، وستظل الشاشة قيد التشغيل دائمًا. الوضع الافتراضي هو "إيقاف".
- (٣) Screen saver (الشاشة) : يمكن للمستخدم اختبار أحد أوضاع الشاشة المؤقتة: الألوان وإطار الصورة وجدول الصورة.
- (٤) Font size (حجم الخط): ضبط حجم خط النظام عن طريق سحب شريط الضبط، الحجم الافتر اضي هو "الأكبر".
- (°) When device is rotated (عند تدویر الجهاز): یوجد خیار ان لإعدادات التدویر:

أ- تدوير محتويات الشاشة

ب- البقاء في الاتجاه الحالي

 (٦) HDMI: سيخرج HDMI تلقائيًا عند استخدام توصيل الشاشة الخارجية مع منفذ خرج HDMI.

|  | Disp | ay .                                                     |
|--|------|----------------------------------------------------------|
|  |      | Brightness level                                         |
|  |      | Sleep<br>or                                              |
|  |      | Screen saver<br>orr                                      |
|  |      | Font size<br>Largest                                     |
|  |      | When device is rotated Rotate the contents of the screen |
|  |      | HDMI                                                     |

## ٤-٢. Apps (التطبيقات)

عرض معلومات ملفات APK المثبتة.

| - 1 | bbe |                          | • |
|-----|-----|--------------------------|---|
|     | ۲   | Browser<br>16.00 KB      |   |
|     | 0   | Camera<br>36.00 KB       |   |
|     | 0   | Chromium<br>64.00 KB     |   |
|     | -   | DefaultHome<br>24.00 KB  |   |
|     |     | File Manager<br>16.00 KB |   |
|     |     | Media Player<br>112 //8  |   |
|     | ABC | PDF Player<br>16.00 KB   |   |
|     | ¢   | Settings<br>548 K8       |   |
|     | 0   | SmartCMS<br>104 #8       |   |
|     |     |                          |   |

### ٤-٧. Storage (التخزين)

عرض استخدام وحدة تخزين الجهاز في هذا النشاط.

إذا كان الجهاز يحتوي على أجهزة تخزين خارجية مدمجة (بطاقة SD أو قرص USB)، فسيكون حجم وحدة التخزين الخارجية في قائمة "التخزين المحمول" أدناه.

## ٤-^. Security (الأمن)

### (مسؤولو الجهاز) Device administrators

سرد مسؤولو الأجهزة المتاحة للمؤسسات والإعدادات ذات الصلة.

#### Credential storage (تخزين بيانات الاعتماد)

سرد شهادات CA المثبتة مسبقًا في النظام. لا يمكن للمستخدم تثبيت شهادات المستخدم CA.

## ٤-٩. Languages & input (اللغة والإدخال)

يمكن للمستخدم ضبط لغة النظام وتغيير إعدادات محرر IME هنا.

#### (اللغات) Languages

إعداد لغة النظم. قائمة اللغات الأولى في "Language preferences (تفضيلات اللغة)" هي لغة المستخدم المحددة في الصفحة الأولى من OOBE. وستكون اللغة الأولى هي لغة النظام ويمكن للمستخدم تغيير ها عن طريق إعادة ترتيب قائمة تفضيلات اللغة.

Califysige preventions
 English (United States)
 Add a language

#### On-screen keyboard enable (تمكين لوحة المفاتيح على الشاشة)

تستخدم لتمكين/تعطيل لوحة مفاتيح النظام مسبقة التثبيت. يمكن للمستخدم الضغط على "menu (القائمة)" ٦ مرات لتمكين لوحة مفاتيح البرامج على الشاشة عند تعطيلها. حيث يتم تمكين لوحة المفاتيح على الشاشة بشكل افتراضي.

#### Email auto-complete (الإكمال التلقائي للبريد الإلكتروني)

تمكين إدخال النص الكامل للبريد الإلكتروني تلقائيًا. ففي حالة تمكين هذه الخاصية، ستظهر قائمة بعناوين البريد الإلكتروني المسجلة المحددة للمستخدم لإدخال النص بشكل أسرع.

### Date & time . ۱۰-٤ (التاريخ والوقت)

ضبط وقت وتاريخ النظام.

| ste & time                                      |    |
|-------------------------------------------------|----|
| Automatic date & time Use network-provided time | •  |
| Set date<br>December 16, 2017                   |    |
| Set time<br>123 AM                              |    |
| Select time zone GMT+00:00 Oreenwich Mean Time  |    |
| Use 24-hour format<br>1:50 PM                   | (9 |
| NTP Server<br>2. andreid pool rep. org          |    |

في حالة تشغيل "Automatic date & time (التاريخ والوقت التلقائي)"، سيحصل النظام على التاريخ والوقت من خادم NTP. أما إذا تم تعطيل هذه الخاصية، يمكن للمستخدم تغيير التاريخ والوقت عن طريق "Set date (ضبط التاريخ)" و "Set time (ضبط الوقت)".

يمكن للمستخدم تغيير المنطقة الزمنية في "Select time zone (تحديد المنطقة الزمنية)". ويمكن استخدام أيضًا تغيير تنسيق ٢٤ ساعة في ١:٠٠٣ م" أو "١٣:٠٠".

#### (NTP تغيير خادم) Change NTP Server

خادم الشاشة NTP الحالي، الخادم الافتراضي هو "android.pool.ntp.org.2". ويمكن للمستخدم تغبير خادم NTP الافتراضي للنظام من خلال النقر فوق NTP Server (خادم NTP)، ثم إدخال عنوان IP أو عنوان URL في مربع الحوار "إدخال النص".

| 1:00 PM    | NTP Server             |
|------------|------------------------|
| NTP Server | 2.android.pool.ntp.org |
|            | CANCEL OK              |
|            |                        |

#### Developer options (خیارات المطور)

يتم تشغيل خيارات مطور برامج Android للمطورين، وسيتم تشغيل تصحيح أخطاء USB افتراضيًا.

| = | Developer options                                                             |    |
|---|-------------------------------------------------------------------------------|----|
|   |                                                                               |    |
|   | Take bug report                                                               |    |
|   | Desktop backup password Desktop full backups aren't currently protected       |    |
|   | Støy awake<br>Screen will never sleep while charging                          |    |
|   | Enable Bluetooth HCI snoop log<br>Capture all bluetooth HCI packets in a file | 0  |
|   | Running services View and control currently running services                  |    |
|   | Picture color mode<br>Use IRC8                                                | (9 |
|   | WebView implementation<br>Android WebView                                     |    |
|   | Multiprocess WebView Pun WebView renderers separately                         | (3 |
|   | Automatic system updates                                                      |    |
|   | Demo mode                                                                     |    |
|   | Debugging                                                                     |    |
|   | Android bug collector<br>Log will be saved in /data/togs/systog               | (2 |

## ٤-۲۱. About (حول)

ستظهر القائمة التالية في إعدادات -> حول

- (۱) Status (۱)
- (٢) Legal information (المعلومات القانونية)، ستكون تراخيص البرامج مفتوحة المصدر هنا.
  - (۳) Model name (اسم الموديل)
  - (Android اإصدار) Android version (٤)
    - (°) Kernel version (۱) (الإصدار الأساسي)
      - (٦) Build number (رقم الإنشاء)

| - | atant |                                                              |  |
|---|-------|--------------------------------------------------------------|--|
|   |       | Status Status of the battery, network, and other information |  |
|   |       | Legal information                                            |  |
|   |       | Model<br>2480.41917                                          |  |
|   |       | Android version<br>7.1.2                                     |  |
|   |       | Kernel version<br>4.43<br>70                                 |  |
|   |       | Build number<br>F05.22T                                      |  |

## ٥- تنظيف الشاشة واكتشاف الأخطاء وإصلاحها

## ٥-١\_ التنظيف

## توخي الحذر عند استخدام هذه الشاشىة

- تأكد من فصل جميع الكبلات قبل نقل الشاشة. فقد يتسبب نقل الشاشة مع توصيل كبلاتها في تلف الكبلات، الأمر الذي قد يؤدي إلى نشوب حريق أو صدمة كهربائية.
  - افصل قابس الطاقة من مأخذ التيار في الحائط كإجراء سلامة قبل القيام بتنظيف الشاشة أو إجراءات الصيانة.

#### تعليمات تنظيف اللوحة الأمامية

- تمت معالجة مقدمة هذه الشاشة بصفة خاصة. لذا قم بمسح السطح بقطعة قماش نظيفة أو قماش ناعم خالٍ من الوبر.
- في حالة اتساخ السطح، بلِّل قطعة من القماش الناعم الخال من الوبر في محلول منظف خفيف. وقم بعصر قطعة القماش للتخلص من السائل الزائد. ثم امسح سطح هذه الشاشة لإز الة الغبار. وبعد ذلك استخدم قطعة قماش جافة من نفس النوع للتجفيف.
  - لا تخدش سطح الشاشة أو تطرق عليه بأصابعك أو بأجسام حادة من أي نوع.
    - لا تستخدم المواد الطيارة مثل بخاخ الحشرات، والمذيبات، والثِنر.

#### ٢-٥ ١ستكشاف المشكلات وإصلاحها

| الغرّض                                                                           | السبب المحتمل                                                          | الحل                                                                                                    |
|----------------------------------------------------------------------------------|------------------------------------------------------------------------|----------------------------------------------------------------------------------------------------|
| لا يتم عرض أي صورة                                                               | ١- تم فصل المحول.<br>٢- الشاشة في وضع الاستعداد.                       | <ul> <li>١- تأكد من إضاءة مفتاح بيان الطاقة باللون الأخضر. أو قم<br/>بتوصيل محول التيار المتردد.</li> <li>٢- القائمة + القائمة + مستوى الصوت-،<br/>لتشغيل الشاشة.</li> </ul> |
| خرج HDMI غير طبيعي                                                               | ۱- كبل HDMI غير متصل على نحو سليم.<br>۲- الجهاز الخارجي غير طبيعي.     | ۱ - تأكد من تركيب كبلات HDMI بإحكام.<br>۲ - تأكد من أن الجهاز الخار جي بحالة جيدة.                                                                                           |
| مضيف Micro USB ومضيف USB من نوع أ وواجهة<br>الشبكة المحلية اللاسلكية غير طبيعية. | ۱- كبل USB أو جهاز الخرج غير طبيعي.<br>۲- الكبل غير متصل على نحو سليم. | ١- تأكد من أن كبل USB أو جهاز الخرج بحالة جيدة.<br>٢- تأكد من توصيل الكبل بشكل صحيح وأن إضاءة واجهة<br>RJ45 باللون الأخضر.                                                   |
| يتعذر قراءة جهاز USB وبطاقة SD.                                                  | تم تعطيل جهاز USB وبطاقة SD.                                           | اضغط على زر "MENU (القائمة)"، اختر "setting<br>(إعداد)" لتمكين الوظيفة.                                                                                                    |
| تظهر الشاشة بشكل طبيعي ولكن لا يمكن استخدام وظيفة<br>اللمس.                      | وظيفة اللمس معطّلة.                                                    | القائمة + القائمة + مستوى الصوت+ + مستوى الصوت- +<br>مستوى الصوت- + مستوى الصوت+، لتمكين وظيفة اللمس.                                                                        |

## ٦- البيانات الفنية

## ٦-١. المواصفات

عرض:

| العنصر                | المواصفات                |
|-----------------------|--------------------------|
| حجم الشاشة            | "1、,1                    |
| عدد وحدات البكسل      | ۱۲۸۰ (أفقي) × ۸۰۰ (رأسي) |
| السطوع (نموذجي)       | ۲۰۰۰ شمعة/م              |
| معدل التباين (نموذجي) | 1:1                      |
| زاوية العرض           | 140/140                  |

#### أطراف توصيل الإدخال والإخراج:

| العنصر                       | المواصفات                                                |
|------------------------------|----------------------------------------------------------|
| اشار ترالاد دال              | (HDCP (مح HDMI x1                                        |
| السارة الإدكان<br>LAN        | (PoE (سع 10/100/1000 Base-T) RJ-45                       |
| اثرار بترال بر ر             | HDMI x1                                                  |
| إسارة الحرج                  | خرج سماعة الأذن                                          |
| مكبر الصوت الداخلي           | 2W + 2W                                                  |
| اللوحة اللمسية               | نعم (السعة ١٠ نقاط)                                      |
| وظيفة الوسائط المتعددة لـUSB | نعم                                                      |
| التخزين المحلي               | ذاكرة eMMC سعة 8 جيجا بايت مع فتحة توسعة لبطاقة Micro SD |

#### الظروف:

| العنصر                                          | المواصفات                                  |
|-------------------------------------------------|--------------------------------------------|
| متطلبات الطاقة                                  | ۱۲ فولت تیار متردد، ۲٫۰ أمبیر              |
|                                                 | A۰۲٫۳at الامتثال PoE ، الطاقة عبر الإيثرنت |
| استهلاك الطاقة (الحد الأقصى)                    | ۱۰٫۹٦ وات                                  |
| الأبعاد (بدون الحامل) (العرض ×الارتفاع × العمق) | ۲۲۱م X ۲۹٫۲۱م X ۲۹مم                       |
| الوزن                                           | ، ۷٤، کجم                                  |
|                                                 |                                            |

## البينية العامة:

| العنصر                 | المواصفات                                            |
|------------------------|------------------------------------------------------|
| درجة الحرارة التشغيلية | ۰ ~ ۲۰ درجة مئوية                                    |
| الرطوبة التخزين        | ١٠ ~ ٨٠٪ مستوى الرطوبة النسبية (في حالة عدم التكثيف) |

## ٢-٢. بيان إخلاء المسؤولية

## إخلاء المسؤولية عن احتجاز الصورة

عند عرض صورة على الشاشة لفترات طويلة من الوقت، قد ترى صورة باهتة بعد استبدالها. وهذا هو الوضع الطبيعي المتوقع للشاشات.

وقد يتم تقليل الاحتفاظ بالصورة بواسطة:

\* تجنب الصور الثابتة المعروضة على الشاشة لأكثر من بضع دقائق

- \* استخدام الألوان والسطوع غير المتناقض
- \* استخدام ألوان الخلفية بخلاف اللون الرمادي

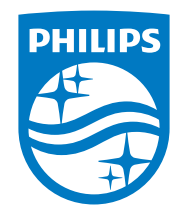

حقوق الطبع والنشر عام 2025 لشركة .TOP Victory Investments Ltd. جميع الحقوق محفوظة.

ننع هذا المنتج بواسطة شركة .Top Victory Investments Ltd ويباع على مسؤوليتها، وشركة .Top Victory Investments Ltd هي الضامن في ما يتعلق بهذا المنتج. Philips Shield Emblem و Roninklijke Philips N.V و

> تخضع المواصفات للتغيير دون إشعار مسبق. الإصدار: 04-07-2025 V1.01